Rapid Ecological Integrity Assessments of Wetlands of Riparian Areas in Maryland: Piedmont Training Module Prepared by: Maryland Department of Natural Resources For Maryland Department of the Environment

> This project has been funded wholly or in part by the United States Environmental Protection Agency under assistance agreement CD 963623-01-2. The contents of this document do not necessarily reflect the views and policies of the Environmental Protection Agency, nor does the EPA endorse trade names or recommend the use of commercial products mentioned in this document.

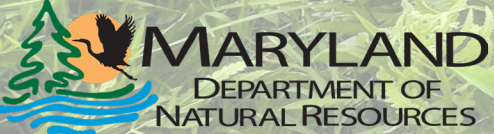

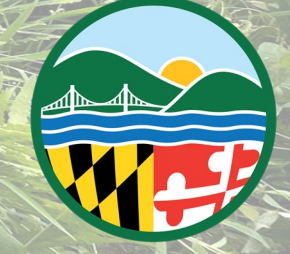

Maryland Department of the Environment

# Site Description:

| Project/Site Name:                                     | City/County:                                                 | Sampling Date:                    |                                        |
|--------------------------------------------------------|--------------------------------------------------------------|-----------------------------------|----------------------------------------|
| Assessment Area Name (if >1 AA):                       | Observer(s):                                                 |                                   | 10000000000000000000000000000000000000 |
| Delineation performed: previously concurrent           | y Lat/Long:                                                  | AA size:                          | units                                  |
| Site Description: (general landscape setting, overview | w of riparian corridor, presence of braided/multithread sys  | tem, topography including karst,  | vegetation patterns,                   |
| complexity and habitat richness; human and natural di  | sturbance as indicated by spoil piles, beaver activity, durr | nping, vegetation removal, pest i | mpacts, excessive                      |
| flow; description of adjacent stream and sources/evide | nce of water input or alterations such as culverts, roads/t  | rails, sediment). Representative  | site photographs of                    |
| soil, nearest stream channel and banks, and vegetatio  | n are useful to show the features present.                   |                                   |                                        |
|                                                        |                                                              |                                   |                                        |
|                                                        |                                                              |                                   |                                        |
|                                                        |                                                              |                                   |                                        |
|                                                        |                                                              |                                   |                                        |
|                                                        |                                                              |                                   |                                        |
|                                                        |                                                              |                                   |                                        |
|                                                        |                                                              |                                   |                                        |
|                                                        |                                                              |                                   |                                        |
|                                                        |                                                              |                                   |                                        |
|                                                        |                                                              |                                   |                                        |
|                                                        |                                                              |                                   |                                        |
|                                                        |                                                              |                                   |                                        |

- Record notable features of the site, as well as details regarding the surrounding area
- If it seems irrelevant, write it anyway- it may help later

# Landscape Assessment for Project Area: In-Office Module

# Landscape Assessment for Project Area In Office

#### LANDSCAPE ASSESSMENT FOR PROJECT AREA (Section 3; office and field assessment)

| Field observations to assist with scoring of buffers, aquatic context, or size of AA:                                                                                                    |                                               |
|----------------------------------------------------------------------------------------------------|-----------------------------------------------|
| METRIC                                                                                                    | SCORE (use Section 3 tables to assign scores) |
| Buffer Perimeter: %Natural: □ >95% □ 85-95% □ 75-84% □ <75%                                                                                                    |                                               |
| Buffer Condition: %Natural: □ >90% □ 75-90% □ 50-74% □ <50%                                                                                                    |                                               |
| Aquatic Context: □ 4 or more aquatic resources □ 3 □ 2 □ 0-1                                                                                                    |                                               |
| <i>Comparative Size:</i> □ Very large □ Large □ Medium to small □ Small to very small                                                                                                    |                                               |
| Source(s) of size reduction, if any: □ Beaver dam or lodge □ Trail □ Road □ Railroad □ Develo constructed drainage (into or out of wetland) □ Excavation □ Fill □ Groundwater extraction □ Other | pment 🗆 Agriculture 🗆 Impoundment 🗆 Human-    |
| From StreamStats: Impervious Surface in project area basin: Forest Cover in project area basin<br>Additional channels in project area visible on LiDAR Hillshade image:                          | n: %limestone geology:                        |

- This portion of the assessment can be done after the field visit in the office
  - Aquatic context can include unmapped water sources such as small seeps and tributaries

# Figure 1. Example Imagery for Use of Watershed Resources Registry (WRR)

Found at:

https://watershedreso urcesregistry.org/ma p/?config=stateConfi gs/maryland.json

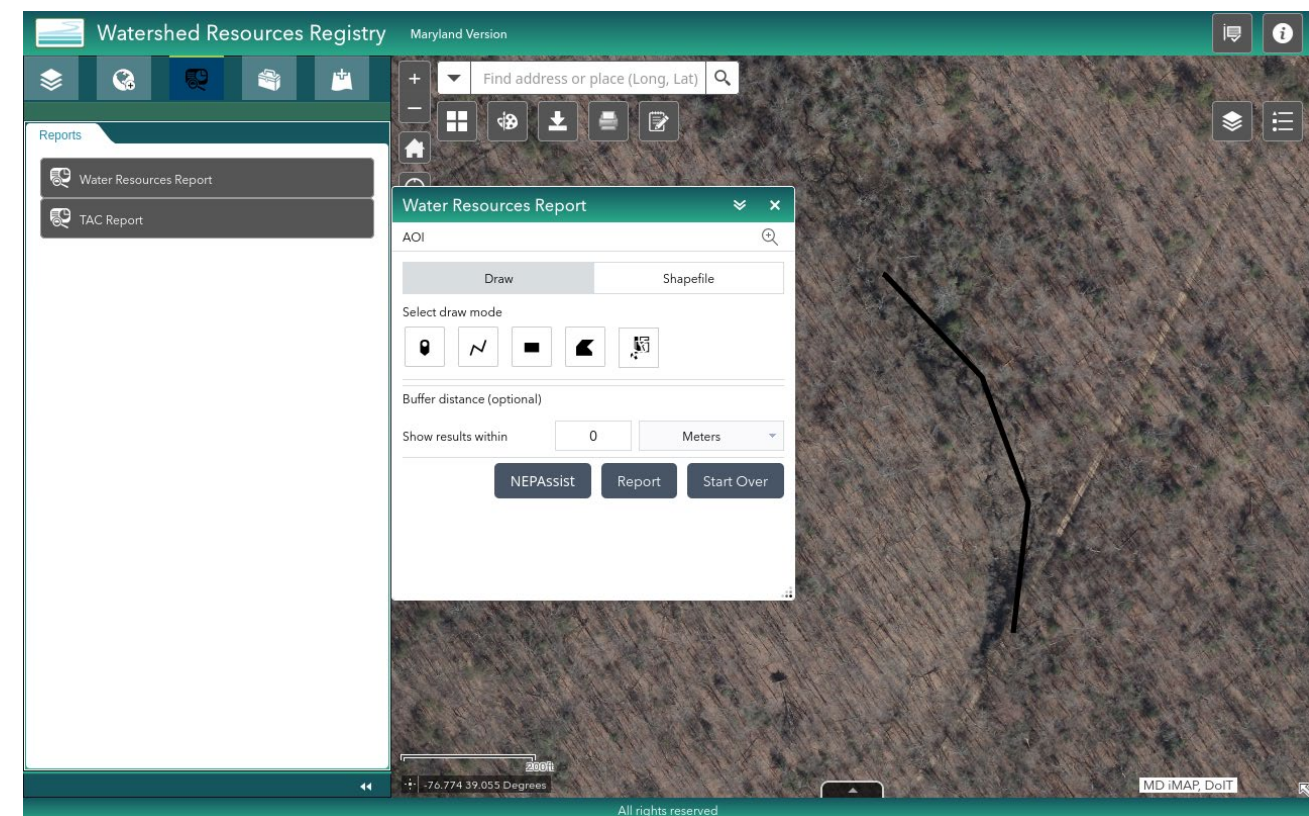

# Figure 2: Example Imagery for Buffer Perimeter Metric Calculation

- Set the buffer distance to 10 meters.
- Use Table 4. To assign a metric rating as a result of the calculation.

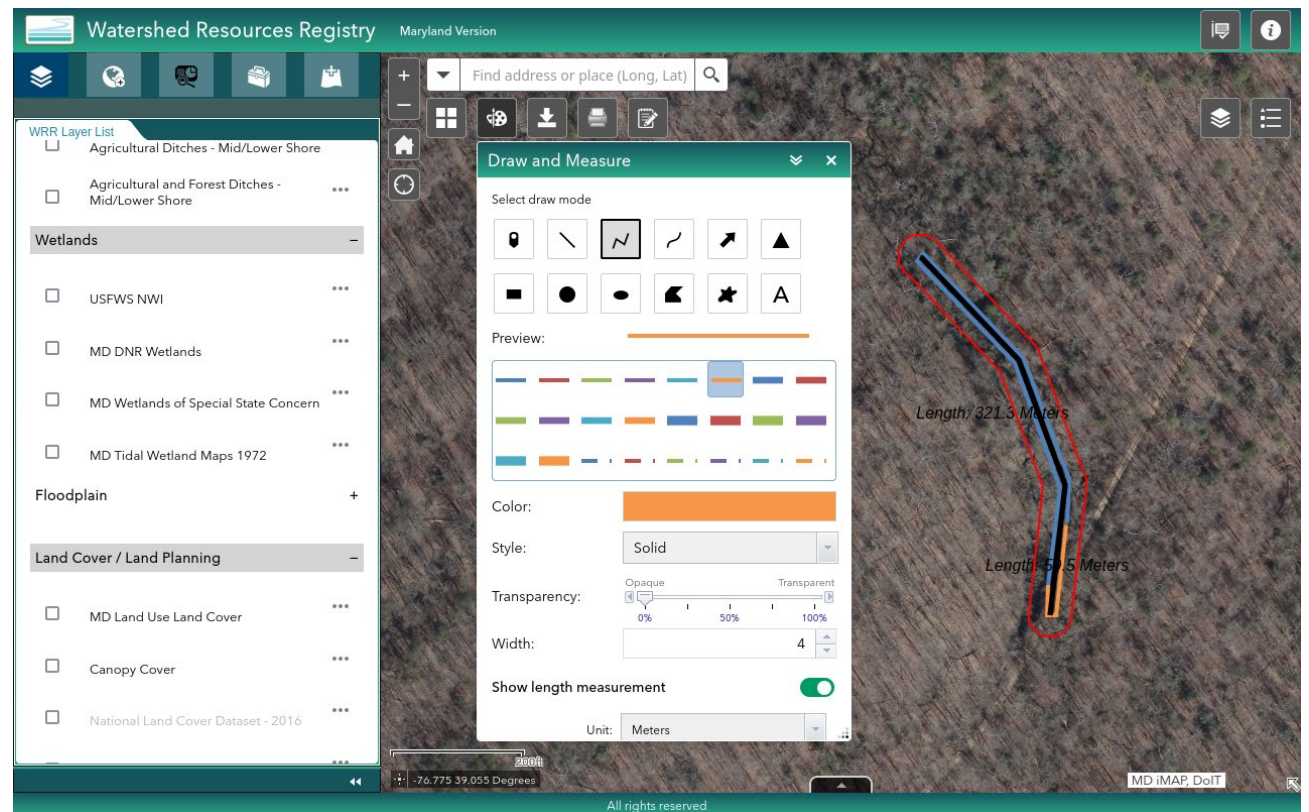

### Table 3. Guidelines for Identifying Natural Buffers.

| Examples of Land Covers        | Examples of Land Covers Excluded from Natural Ruffers                           |  |
|--------------------------------|---------------------------------------------------------------------------------|--|
| Included in Natural            | Examples of Land Covers Excluded from Water a Burrers                           |  |
| Buffers                        |                                                                                 |  |
| Natural plant communities;     | Parking lots; commercial and private developments; roads (all types); intensive |  |
| naturally vegetated rights-of- | agriculture; intensive plantations; orchards; vineyards; railroads; planted     |  |
| way; natural swales and        | pastures; planted hayfields; animal pastures; lawns; sports fields; traditional |  |
| ditches; open water            | golf courses; fallow farm fields; ditches; stormwater ponds; ponds formed by    |  |
| including streams;             | unnatural blockages; culverts                                                   |  |
| wetlands                       |                                                                                 |  |
|                                |                                                                                 |  |

## Table 4. Buffer Perimeter Metric Rating Criteria.

| Metric Rating Rating Criteria |                                          |
|-------------------------------|------------------------------------------|
| 4 = Excellent                 | Natural buffer is >95% of perimeter      |
| 3 = Good                      | Natural Buffer is 85-95% of AA perimeter |
| 2 = Fair                      | Natural Buffer is 75-84% of AA perimeter |
| 1 = Poor                      | Natural Buffer is < 75% of AA perimeter  |

# Figure 3. Example Imagery for Buffer Condition Metric Calculation

• Set the buffer distance to 100 meters.

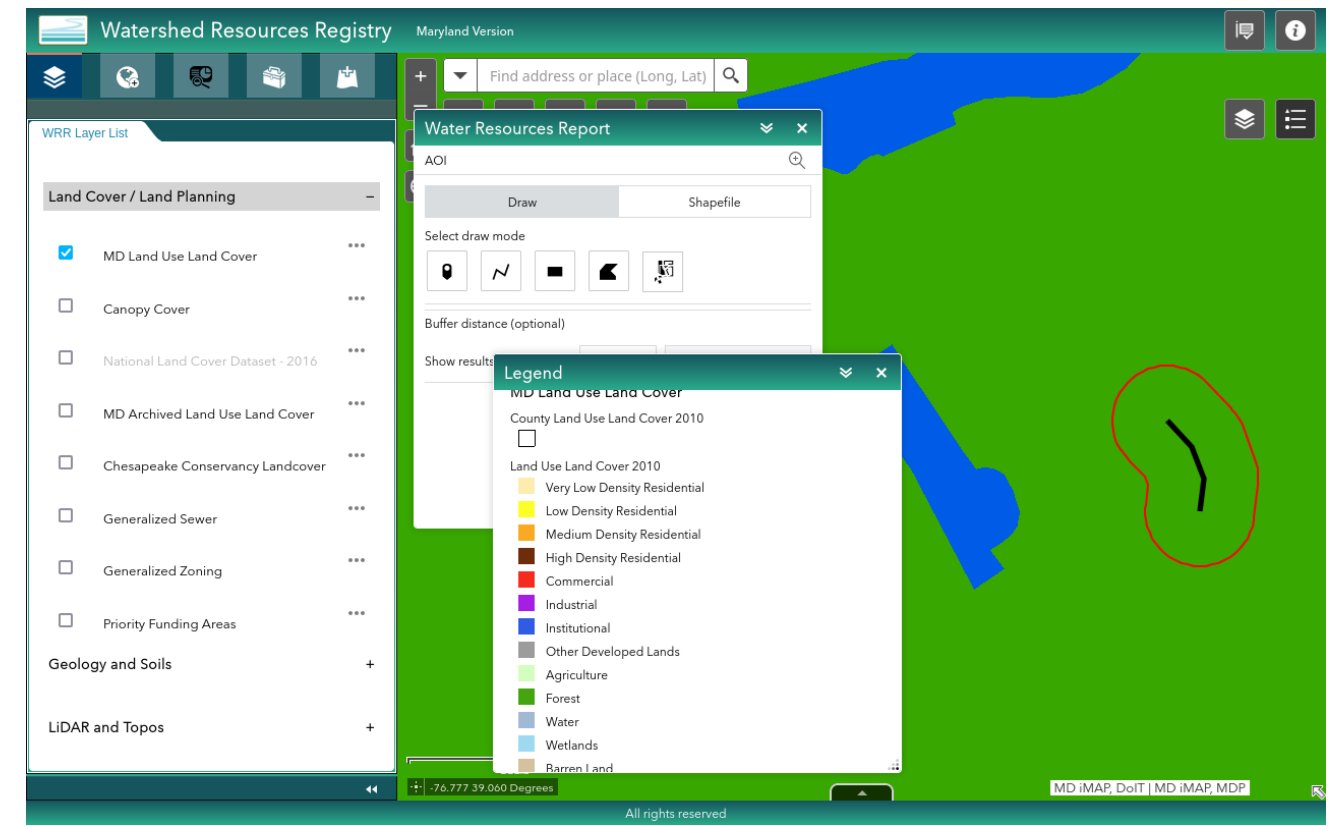

# Table 5. Buffer Condition Metric Rating

Table 5. Buffer Condition Metric Rating.

| Metric Ratings | Buffer Condition                                                                                         |  |  |
|----------------|----------------------------------------------------------------------------------------------------|--|--|
| Excellent = 4  | Buffer is characterized by abundant (> 90%) natural cover (Forest, Wetland, or<br>Open Water categories) |  |  |
| Good = 3       | Buffer is characterized by substantial (75–90%) natural cover.                                           |  |  |
| Fair = 2       | Buffer is characterized by a moderate (50–74%) natural cover.                                            |  |  |
| Poor = 1       | Low (< 50%) cover of natural habitats within the buffer.                                                 |  |  |

# Figure 4. Example Imagery for Aquatic Context Metric.

• Set the buffer distance to 300 meters.

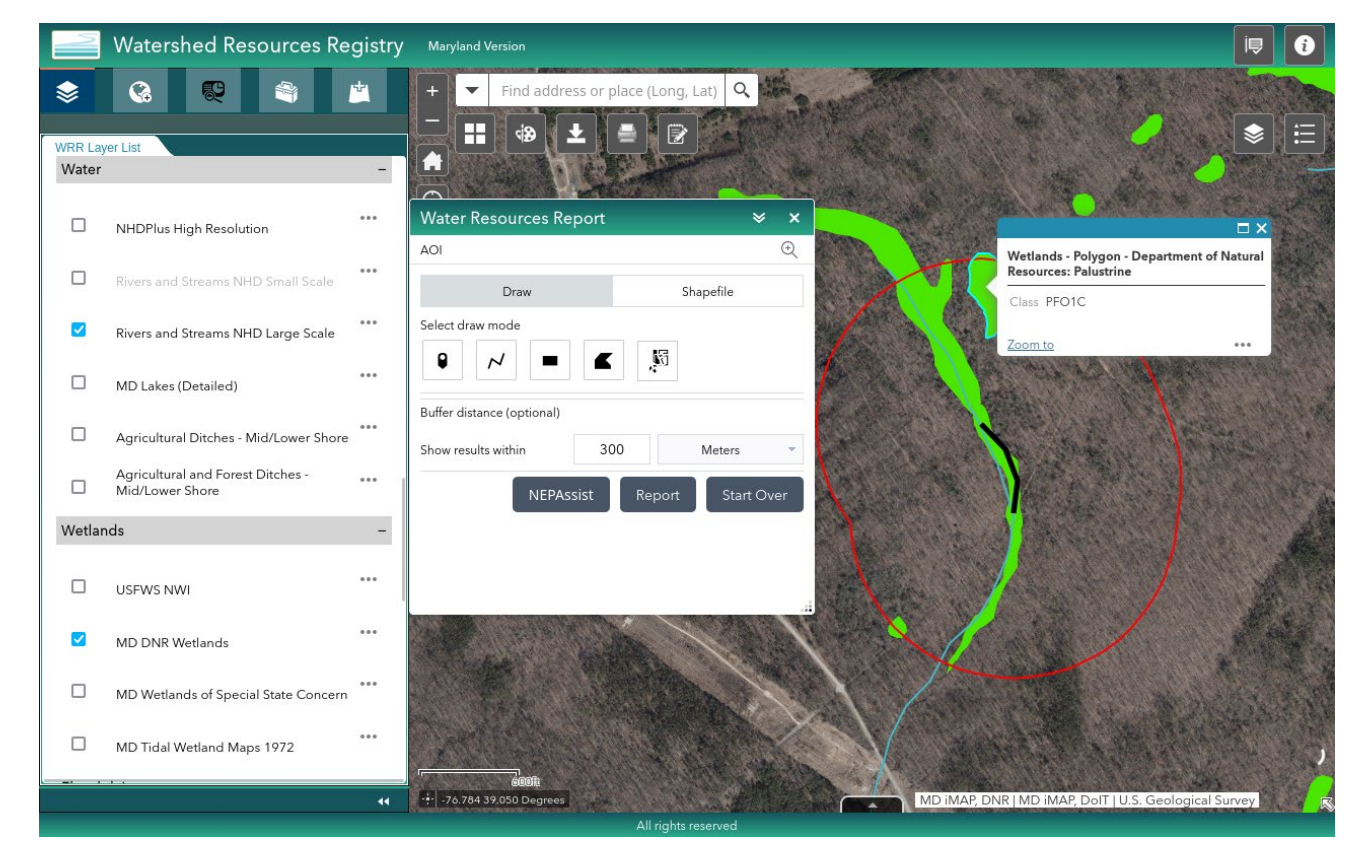

## Table 6. Aquatic Context Metric Rating Criteria.

#### Table 6. Aquatic Context Metric Rating Criteria.

| Metric Rating | Rating Criteria |  |
|---------------|-----------------|--|
| Excellent = 4 | 4 or more types |  |
| Good = 3      | 3 types         |  |
| Fair = 2      | 2 types         |  |
| Poor = 1      | 0-1 type        |  |

# Comparative Size:

- Determine the KWH first, as without it, there is no baseline to draw comparisons from.
- Consult Table 7. Patch Type Definitions for Typical Spatial Patterning of Key Wildlife Habitats
- Then determine a metric score from Table 8. Comparative Size Metric Rating Criteria.
  - Use Table 13 for lists of Indicator Species by KWH and consider any evidence from the site or other resources to indicate whether the wetland has been reduced in size due to human activities resulting in conversion or disturbance.

### Table 8. Comparative Size Metric Rating Criteria.

Use Table 13 for lists of Indicator Species by KWH and consider any evidence from the site or other resources to indicate whether the wetland has been reduced in size due to human activities resulting in conversion or disturbance.

| Comparative size incorporating evidence of size reduction due to human activities |                                                                                                    |  |  |
|-----------------------------------------------------------------------------------|----------------------------------------------------------------------------------------------------|--|--|
| Score                                                                             | Assign rating to category with majority of features present                                                                                                    |  |  |
| Excellent = 4                                                                     | Very large size compared to other examples of the same type, based on current and historical spatial patterns. Occurrence is at, or only minimally reduced (< 5%) from its original, natural extent due to conversion or disturbance.                                                 |  |  |
| Good = 3                                                                          | Large size compared to other examples of the same type, based on current and historical spatial patterns. Some indicator species are not present. Occurrence is only somewhat reduced (5-10%) from its original natural extent due to conversion or disturbance.                      |  |  |
| Fair = 2                                                                          | Medium to small size compared to other examples of the same type, based on current and historical spatial patterns. Several to many indicator species are not present. Occurrence is modestly reduced (10-30%) from its original natural extent due to conversion or disturbance.     |  |  |
| Poor = 1                                                                          | Small size to very small compared to other examples of the same type, based on current and historical spatial patterns. Most or all indicator species are not present. Occurrence is substantially reduced (> 30%) from its original natural extent due to conversion or disturbance. |  |  |

## **StreamStats**

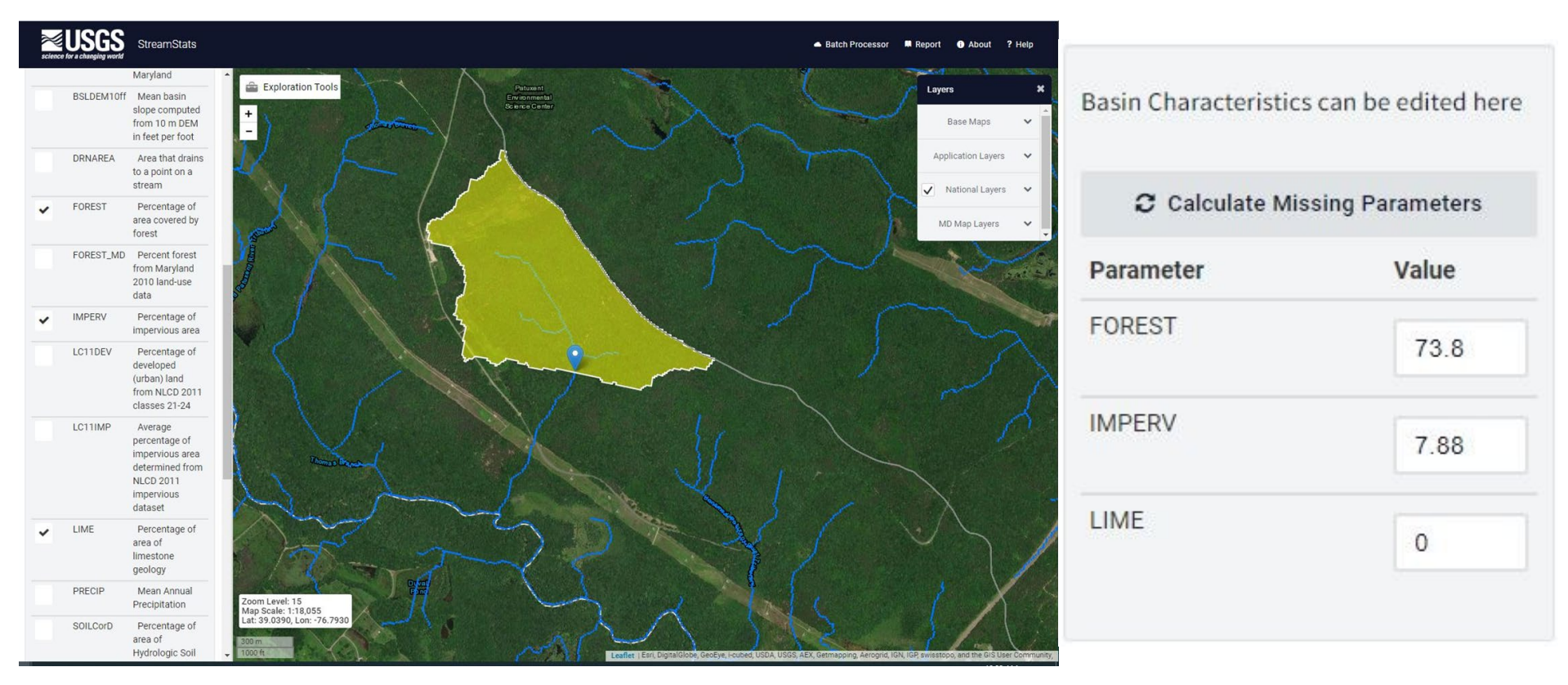

## Found at: https://streamstats.usgs.gov/ss/

# **Completed Landscape Example**

LANDSCAPE ASSESSMENT FOR PROJECT AREA (Section 3; office and field assessment)

Field observations to assist with scoring of buffers, aquatic context, or size of AA:

| METRIC                                                                                                    | SCORE (use Section 3 tables to assign scores)            |
|----------------------------------------------------------------------------------------------------|----------------------------------------------------------|
| Buffer Perimeter: %Natural: □ >95% □ 85-95% ⊠ 75-84% □ <75%                                                                                                    | 2                                                        |
| Buffer Condition: %Natural: ⊠>90% □ 75-90% □ 50-74% □ <50%                                                                                                    | 4                                                        |
| Aquatic Context: ☜✔or more aquatic resources 🗆 3 🗆 2 💷 0-1                                                                                                    | 4                                                        |
| Comparative Size: 🗆 Very large 🖳 Carge 🗆 Medium to small 🗆 Small to very small                                                                                                    | 3                                                        |
| Source(s) of size reduction, if any: □ Beaver dam or lodge □ Trail <b>□ Ro</b> ad □ Railroad □ De constructed drainage (into or out of wetland) □ Excavation □ Fill □ Groundwater extraction □ C | evelopment 🗆 Agriculture 🗆 Impoundment 🗆 Human-<br>Dther |
| From StreamStats: Impervious Surface in project area basin: 8.04 Forest Cover in project area<br>Additional channels in project area visible on LiDAR Hillshade image:                           | basin: 73.3 %limestone geology: 0                        |

• Now put it all together!

# **Office Landscape Assessment Module Conclusion**

- In this module you learned:
  - What the data sheet looks like.
  - How and where to enter the appropriate data.
  - Using Watershed Resources Registry and where the appropriate functions are.
  - Using StreamStats for the purposes of this assessment.
  - How the data is translated into the appropriate score.

Wetland Assessment Area Only: Environmental Information Module

# Environmental Information Wetland Assessment Area Only- Landscape Position:

| able 9. Landscape Position. | (Check all | features present | on the data s | heet). |
|-----------------------------|------------|------------------|---------------|--------|
|-----------------------------|------------|------------------|---------------|--------|

| Active floodplain       | Beaver pond/Natural       | Riparian-Depression (in | Riparian terrace (outside   |
|-------------------------|---------------------------|-------------------------|-----------------------------|
| (depression or terrace) | impoundment               | floodplain)             | seasonal flooding; historic |
|                         |                           |                         | floodplain or current       |
|                         |                           |                         | terrace)                    |
| Headwater stream/spring | Seep/groundwater          | Swale                   | Isolated Depression         |
|                         | discharge site- toe slope |                         |                             |
| Oxbow                   | Wetland charged by        | Streambank              | Point bar                   |
|                         | groundwater seeps- hill   |                         |                             |
|                         | slope                     |                         |                             |
| Flats                   | Braided Channels          | Other- describe         |                             |
|                         |                           |                         |                             |
|                         |                           |                         |                             |

- What landform(s) best describe the assessment area?
  - Include all observed landforms, and if there is a feature not listed above, include in the "other" category.

# Environmental Information Wetland Assessment Area Only- Water Source:

**Table 10. Water Source.** (If more than one source is present, indicate which is primary, secondary, and tertiary on the data sheet).

| Direct precipitation | Groundwater<br>discharge | Natural surface flow | Urban run-off/culverts                   |
|----------------------|--------------------------|----------------------|------------------------------------------|
| Overbank flooding    | High groundwater         | Irrigation           | Pipes/outfall (directly feeding wetland) |

- What is/are the primary, secondary, and tertiary water source(s) for the wetland?
  - Not all sites will have more than one source
  - Rank with a P (primary), S (secondary), and T (tertiary)
    - If unsure, or stuck between options, do your best and make a call, but note the reason for any uncertainty in the site description or in the remarks section

# Environmental Information Wetland Assessment Area Only Hydrological Regime:

Hydrological Regime: Circle the regime that best matches the conditions in the AA

| H Permanently Flooded  | G Intermittently Exposed | F Semipermanently Flooded | C Seasonally Flooded     | E Seasonally Flooded-<br>Saturated |
|------------------------|--------------------------|---------------------------|--------------------------|------------------------------------|
| B Seasonally Saturated | D Continuously Saturated | A Temporarily Flooded     | I Intermittently Flooded | K Artificially Flooded             |

- Be mindful of recent rainfall or drought
- It may be helpful to dig up a soil sample before this part of the assessment
  - Consider surface and groundwater levels, vegetation, and soil characteristics (if not relict) in assigning the water regime.

# Environmental Information Wetland Assessment Area Only Example:

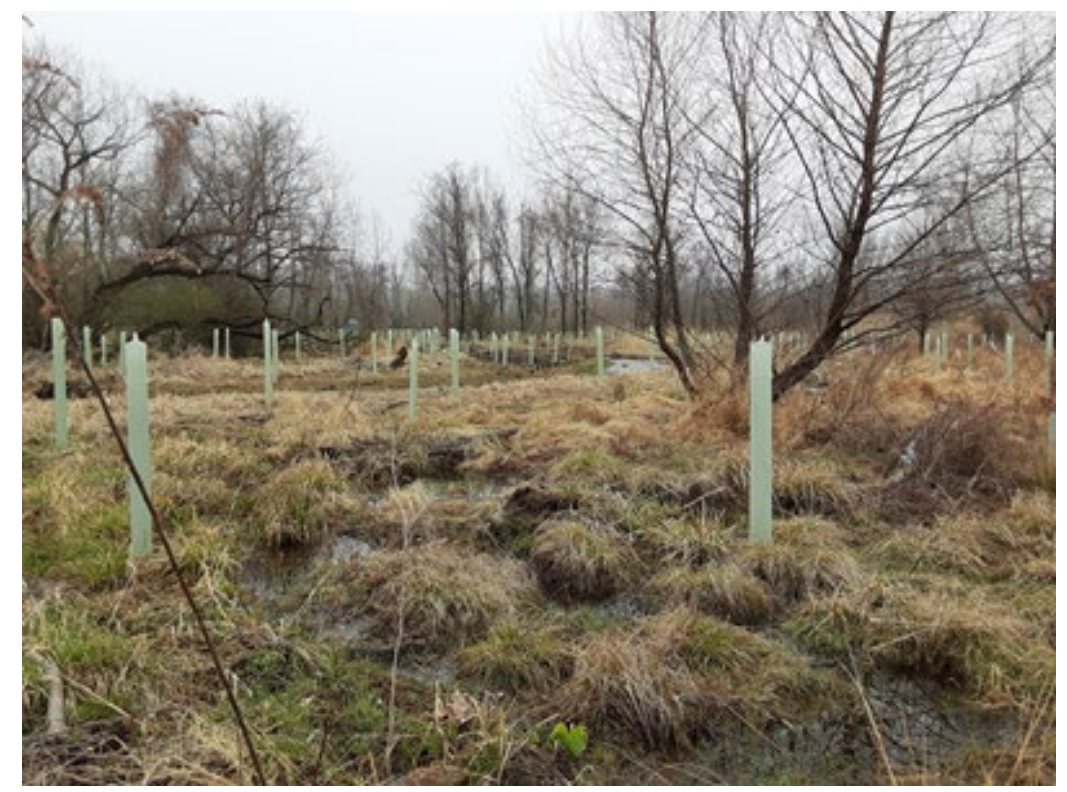

Photo: Frank Plewa, USACE

# **Environmental Information** Wetland Assessment Area Only Example Cont:

| Landscape Position: Indi                     | icate a                                               | all features present.                                   |                                                                     |           |                                                             |                                                              |                |                                                                                         |                        |              |
|----------------------------------------------|-------------------------------------------------------|---------------------------------------------------------|---------------------------------------------------------------------|-----------|-------------------------------------------------------------|--------------------------------------------------------------|----------------|-----------------------------------------------------------------------------------------|------------------------|--------------|
| Active floodplain<br>(depression or terrace) |                                                       | <ul> <li>Beaver pond/Natural<br/>impoundment</li> </ul> |                                                                     |           | <ul> <li>Riparian-Depression (in<br/>floodplain)</li> </ul> |                                                              | (in 🗆          | Riparian terrace (outside seasonal flooding; historic<br>floodplain or current terrace) |                        |              |
| Headwater stream/spring                      |                                                       | <ul> <li>Seep/groundw<br/>discharge site</li> </ul>     | <ul> <li>Seep/groundwater<br/>discharge site (toe slope)</li> </ul> |           | ] Swale                                                     |                                                              |                | Isolated Depress                                                                        | ion                    |              |
| Oxbow                                        |                                                       | Wetland charg<br>groundwater s<br>slope)                | ed by<br>eeps (hill                                                 |           | ] Stream                                                    | ıbank                                                        |                | Point bar                                                                               |                        |              |
| Flats                                        |                                                       | Braided Channels                                        |                                                                     |           | Other- describe                                             |                                                              |                |                                                                                         |                        |              |
| Water Source: If more that                   | n one                                                 | source is present, labe                                 | las P (pri                                                          | imary), S | (Seconda                                                    | ry), T (tertiary                                             | )              |                                                                                         |                        |              |
| Direct precipitation                         |                                                       | Groundwater D Natural discharge S flow                  |                                                                     |           | face                                                        | 🗆 Urban                                                      | run-off/culve  | erts                                                                                    |                        |              |
| POverbank flooding                           | □ POverbank flooding   □ High groundwater   □ Irrigat |                                                         | igation                                                             |           | Pipes/                                                      | <ul> <li>Pipes/outfall (directly feeding wetland)</li> </ul> |                | ]                                                                                       |                        |              |
| Hydrological Regime: Ci                      | rcle th                                               | ne regime that best mat                                 | ches the o                                                          | condition | s in the AA                                                 | (see Manual                                                  | for definition | is)                                                                                     |                        |              |
| H Permanently Flooded                        |                                                       | G Intermittently Exposed F                              |                                                                     | F Semi    | Semipermanently Flooded                                     |                                                              | C Seasona      | Ily Flooded                                                                             | E Seasona<br>Saturated | Ily Flooded- |
| B Seasonally Saturated [                     |                                                       | D Continuously Saturated A                              |                                                                     | A Temp    | Temporarily Flooded                                         |                                                              | I Intermitte   | ntly Flooded                                                                            | K Artificiali          | y Flooded    |

# **Environmental Information Module Conclusion**

- In this module you learned how:
  - To fill out the data sheet with the appropriate landscape positions
  - Determining the water source and what to do in the event that the primary water source is not abundantly clear
  - Indicating the hydrological regime, and ensuring to take the appropriate pictures and notes in order to defend your choice in the event that the regime may be difficult to determine.

# **Classification of Habitat Module**

# **Classification of Habitat**

### CLASSIFICATION OF AA TO KEY WILDLIFE HABITAT AND HGM CLASS (Section 4.3)

| Key Wildlife Habitat:                             | HGM Class:                                             |  |
|---------------------------------------------------|--------------------------------------------------------|--|
| Optional: NVC Community Type/Plant Association:   |                                                        |  |
| Stream Key Wildlife Habitat Type: Deidmont Stream | □ Coldwater Stream □ Limestone Stream □ Piedmont River |  |

- Use key from page 27 in the manual (Table 12) to determine Key Wildlife Habitat (KWH), and each KWH will generally line up with a specific HGM class
- If available, include NVC Community Type/Plant Association

## Table 12: Piedmont

Table 12: Maryland Key Wildlife Habitat Classification Key for non-tidal wetland habitats of the Piedmont, including HGM Class. For descriptions and examples of KWH, see Appendix 1. HGM classes are defined in Smith et al., 1995.

1a. Wetlands bordering streams and rivers with overland, non-tidal flooding regimes (i.e., floodplains). Distinct alluvial landforms (e.g., backswamps, levees, terraces) and indicators present (e.g., scour marks, recent sediment deposition, vegetation damaged/bent in one direction, soils with alternating deposits, channel banks with flood marks). Structurally and compositionally diverse vegetation present ranging from closed mixed forests to open, beaver-created pools with floating aquatics.......MONTANE-PIEDMONT FLOODPLAIN HGM Class: Riverine

1b. Wetlands primarily controlled via groundwater discharge often associated with depressional and slope geomorphic features as well as the margins of small stream (1<sup>st</sup> and 2<sup>nd</sup> order) floodplain wetlands.

2a. Wetlands associated with toe slopes and floodplains of small streams of the Piedmont where groundwater discharge is a major contributing input source (mixed hydrological regime: occurs in very narrow part of the groundwater driven complex that is influenced by overbank flooding) with alluvial landform a minor part of the complex; smaller order stream floodplain margins where groundwater input also contributes to overall hydrology. These areas are generally small features along streams and are usually not as well-developed as seepage swamps in larger stream systems......PIEDMONT SEEPAGE WETLAND (WET MEADOW/FEN) HGM Class: Riverine or Slope

2b. Wetlands associated with distinct depressional and slope geomorphic features.

3a. Isolated basin wetlands, depressions, or very flat areas with evidence of ponded water, unidirectional flow not evident, lacks natural outlet, maintained by high water tables and seasonal precipitation. Hydrologic regimes range from saturated to seasonally flooded.

4a. Located over shallow bedrock or clay hardpans with seasonally perched water tables......PIEDMONT UPLAND DEPRESSION SWAMP HGM Class- Depression

4b. Small (<0.1 ha- 2 ha) shallow pools with a well-defined, discrete basin overlying a clay hardpan or other impermeable soil or rock layer impeding drainage, may or may not have vegetation in basin........VERNAL POOL HGM Class: Depression 3b. Slope wetlands associated with groundwater discharge zones (i.e., seeps, springs) and perennial, unidirectional flow towards a natural outlet such as a stream.

6a. Small (usually <1m<sup>2</sup>), localized area of groundwater discharge, point source, generally mountain and piedmont regions only.....**SPRING** HGM Class: Slope

6b. Larger wetland systems with diffuse drainage patterns, widespread.

HGM Class: Slope or Riverine

7b. Open, graminoid-dominated meadows and shrub swamps of Piedmont hillside toe slopes and margins of small stream floodplains where saturated conditions persist due to groundwater discharge. Surficial soils predominately organic muck..........PIEDMONT SEEPAGE WETLAND (WET MEADOW/FEN) HGM Class: Riverine or Slope

# **Piedmont Upland Depression Swamp**

Best-condition example (Although outside of riparian area):

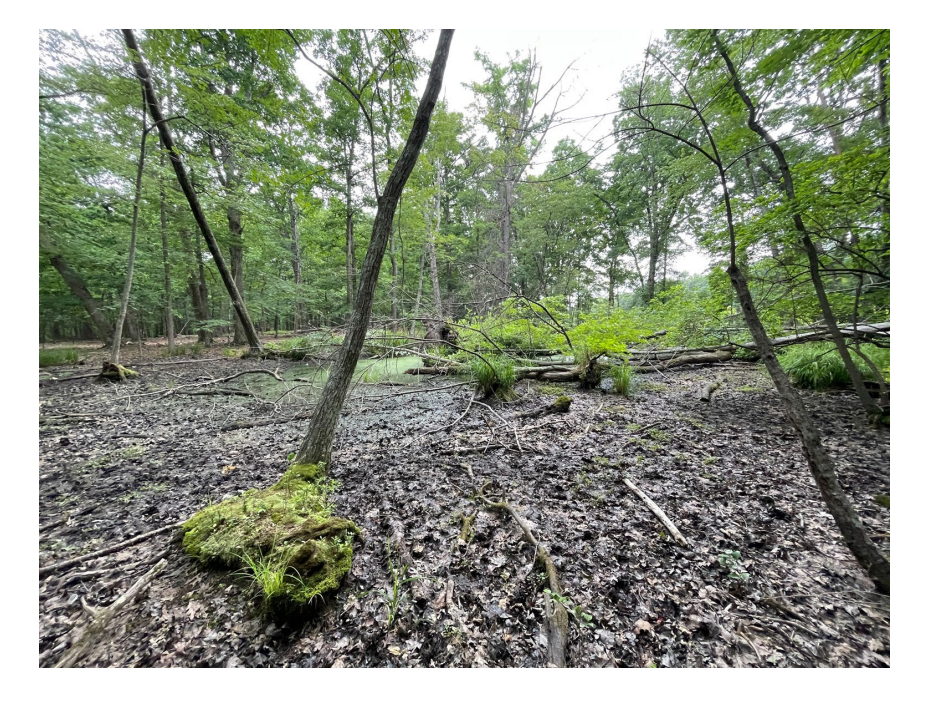

Typical example from within disconnected historic floodplain:

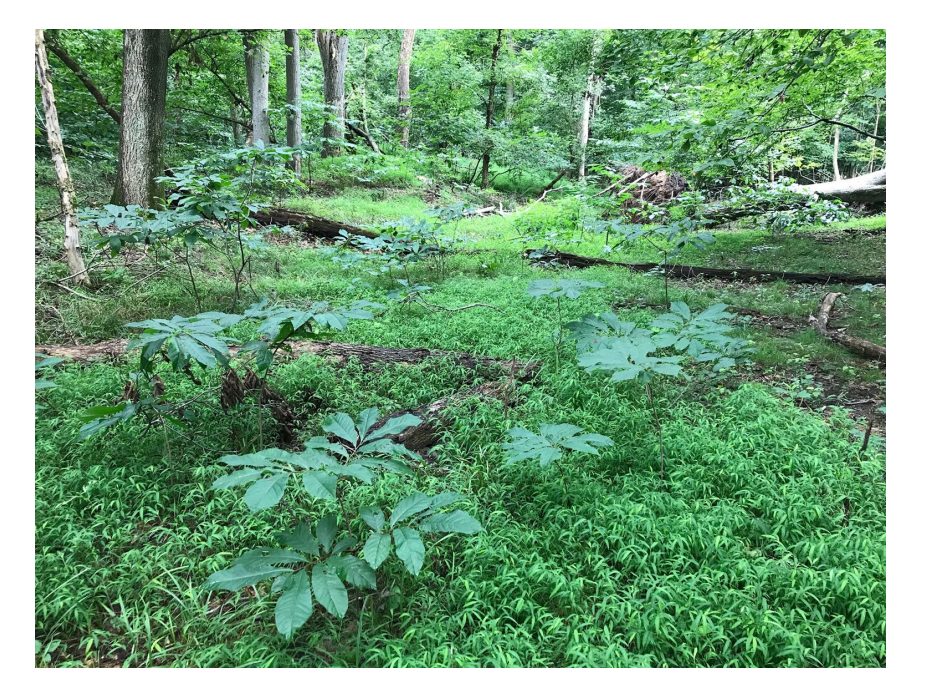

# Piedmont Seepage Wetland

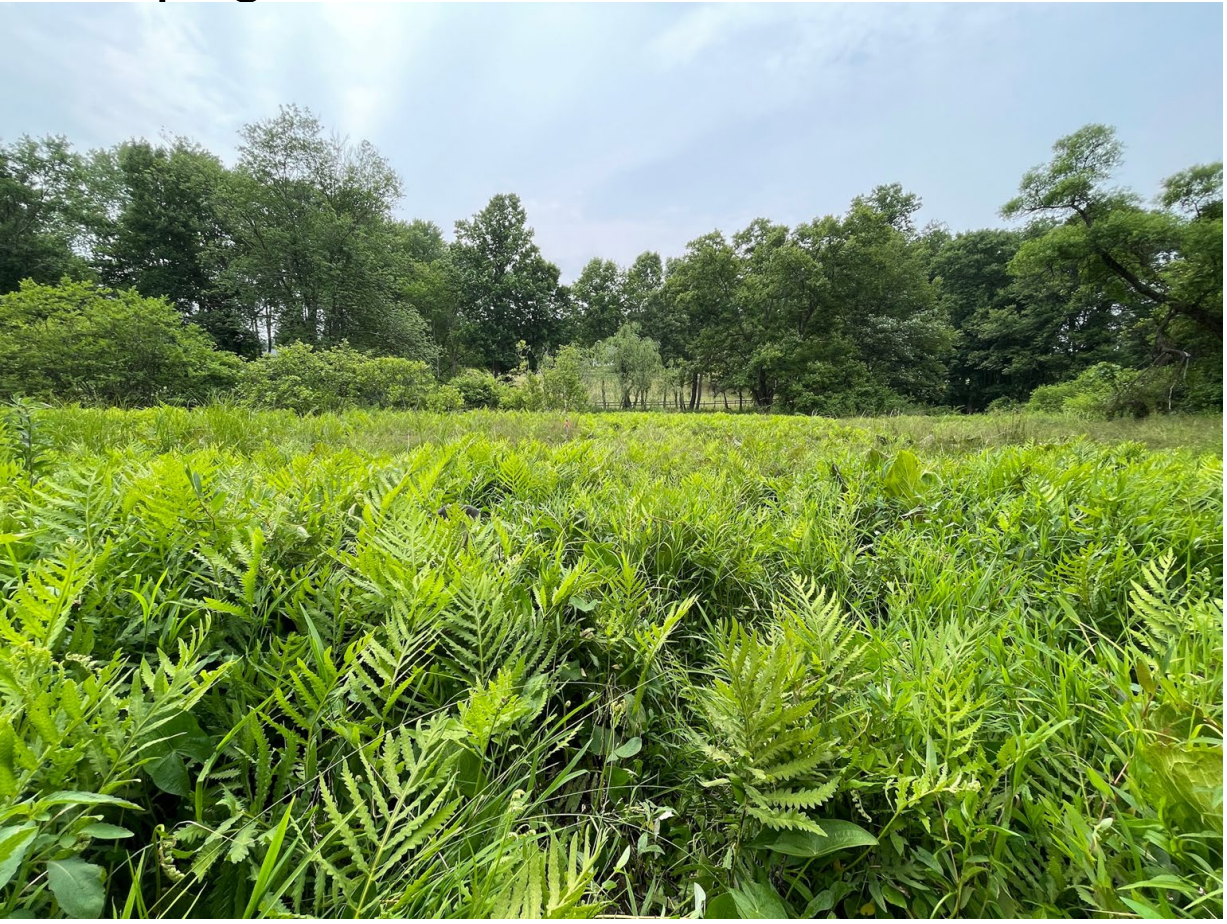

# Montane-Piedmont Floodplain

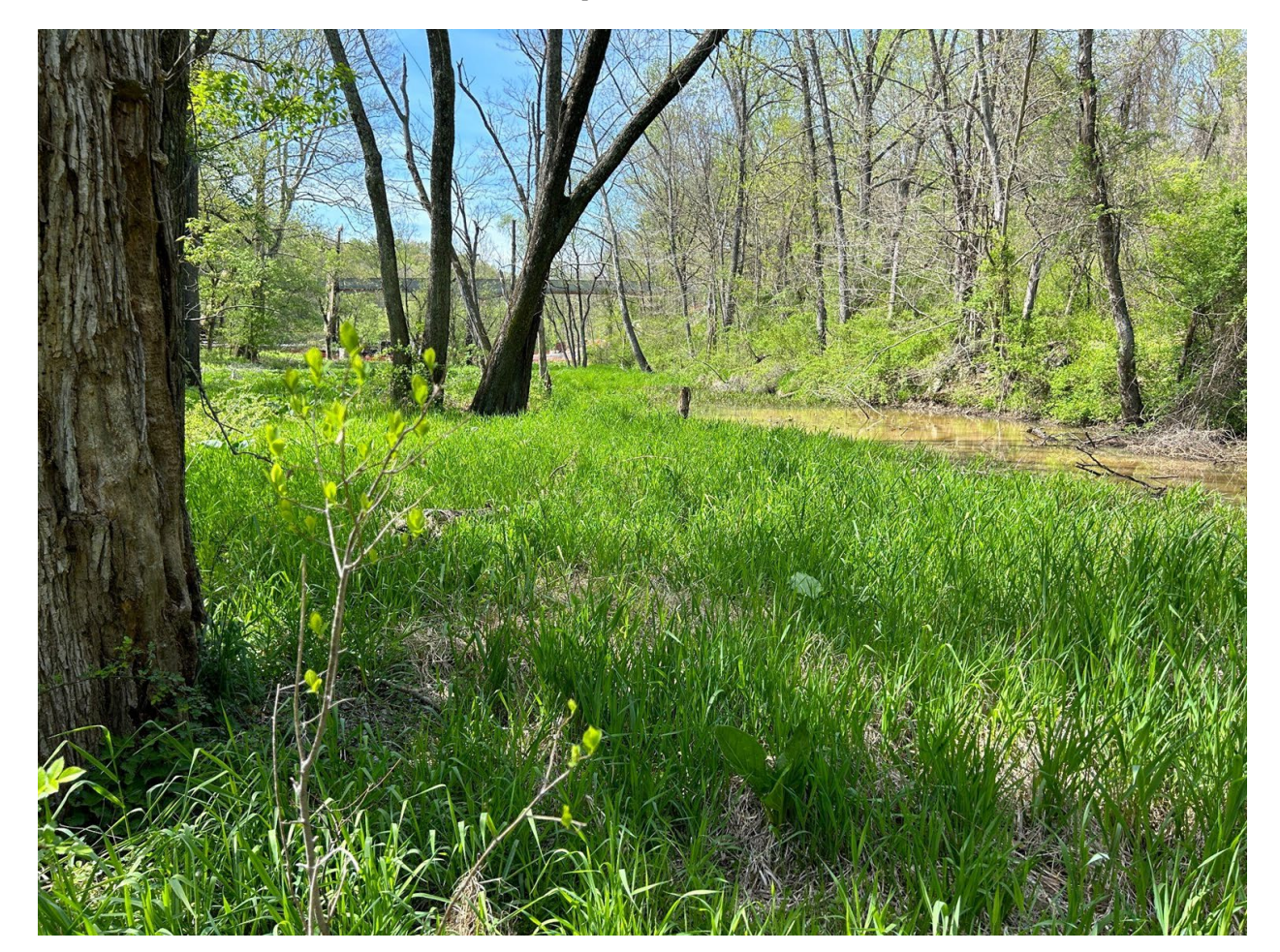

## Montane-Piedmont Seepage Swamp

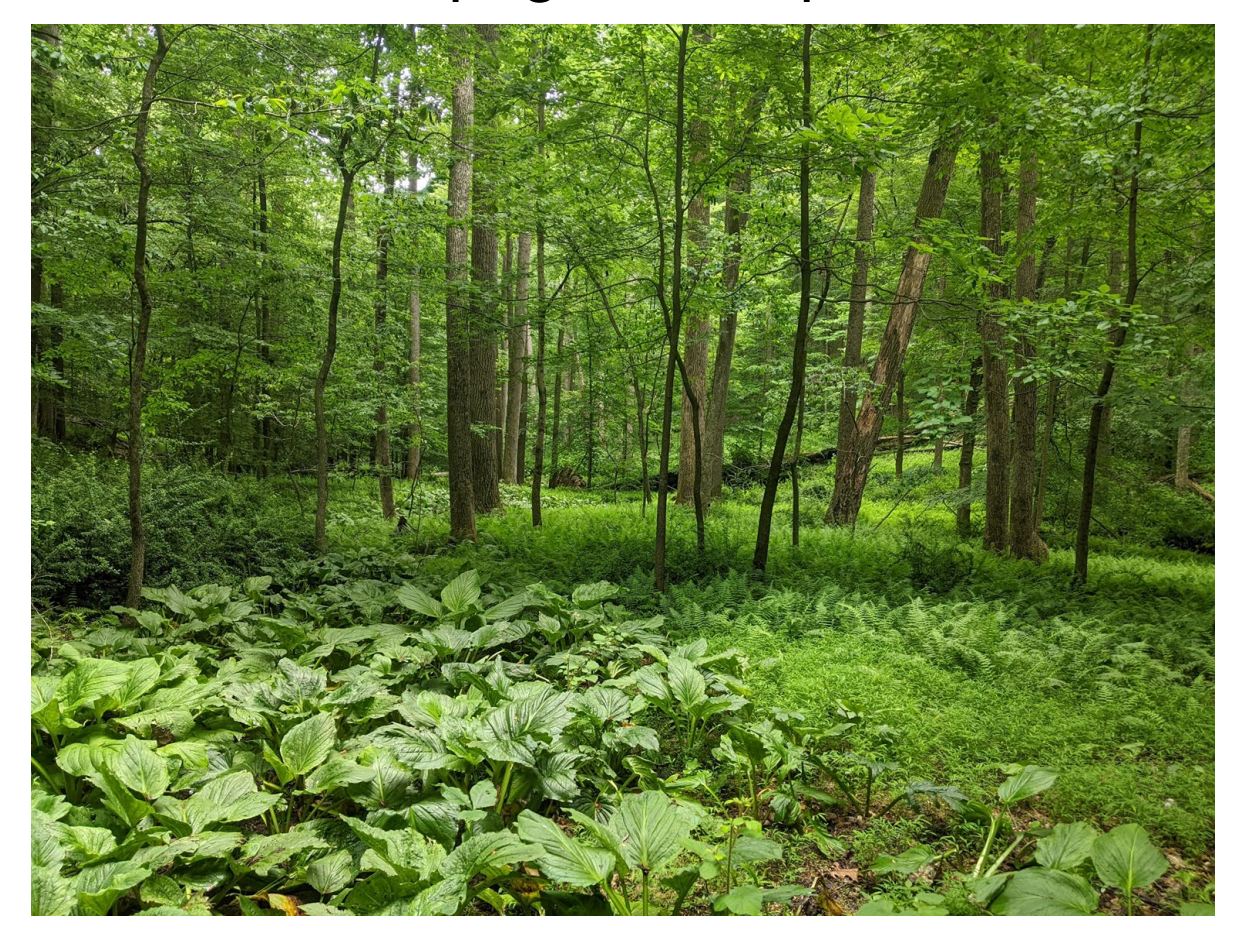

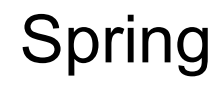

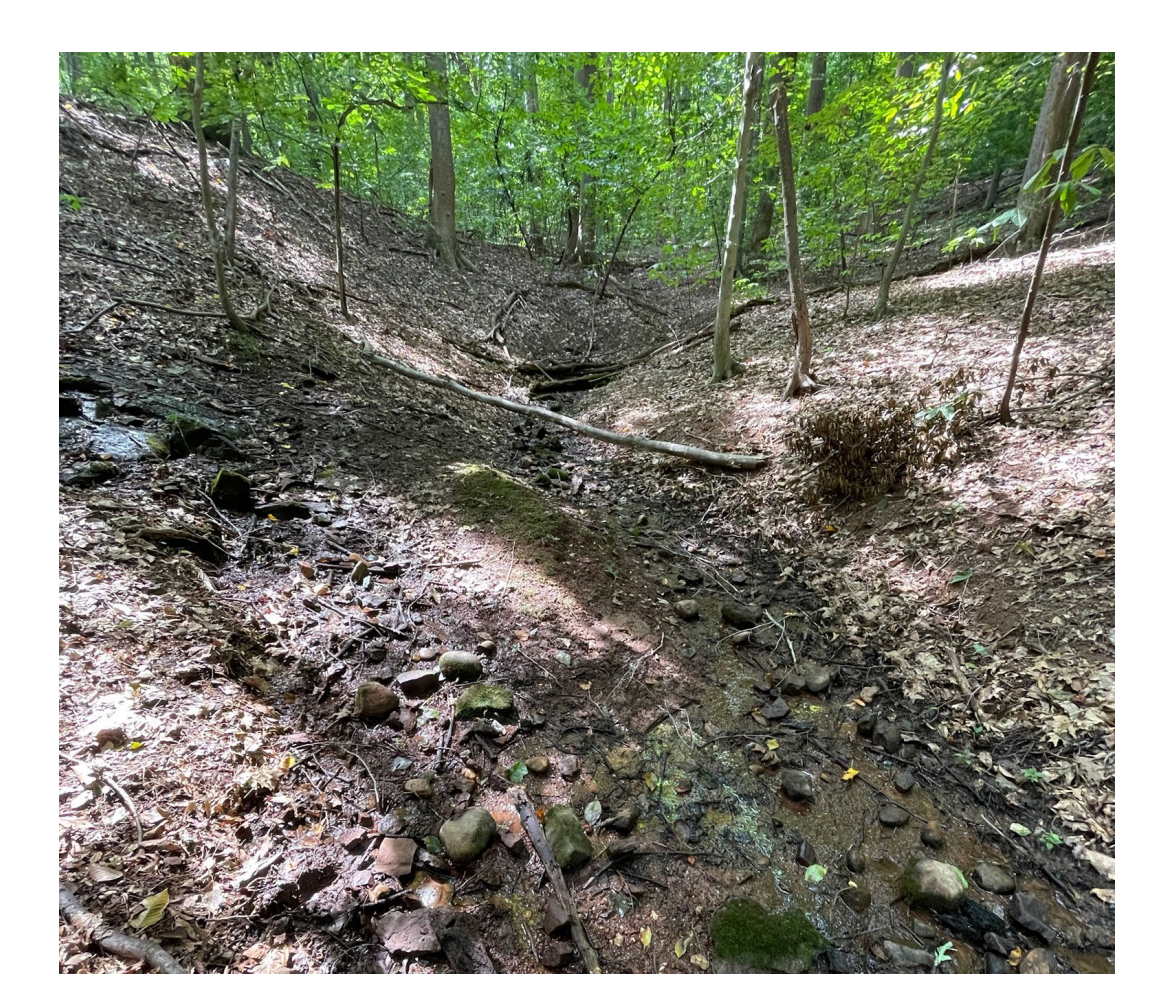

# Vernal Pool

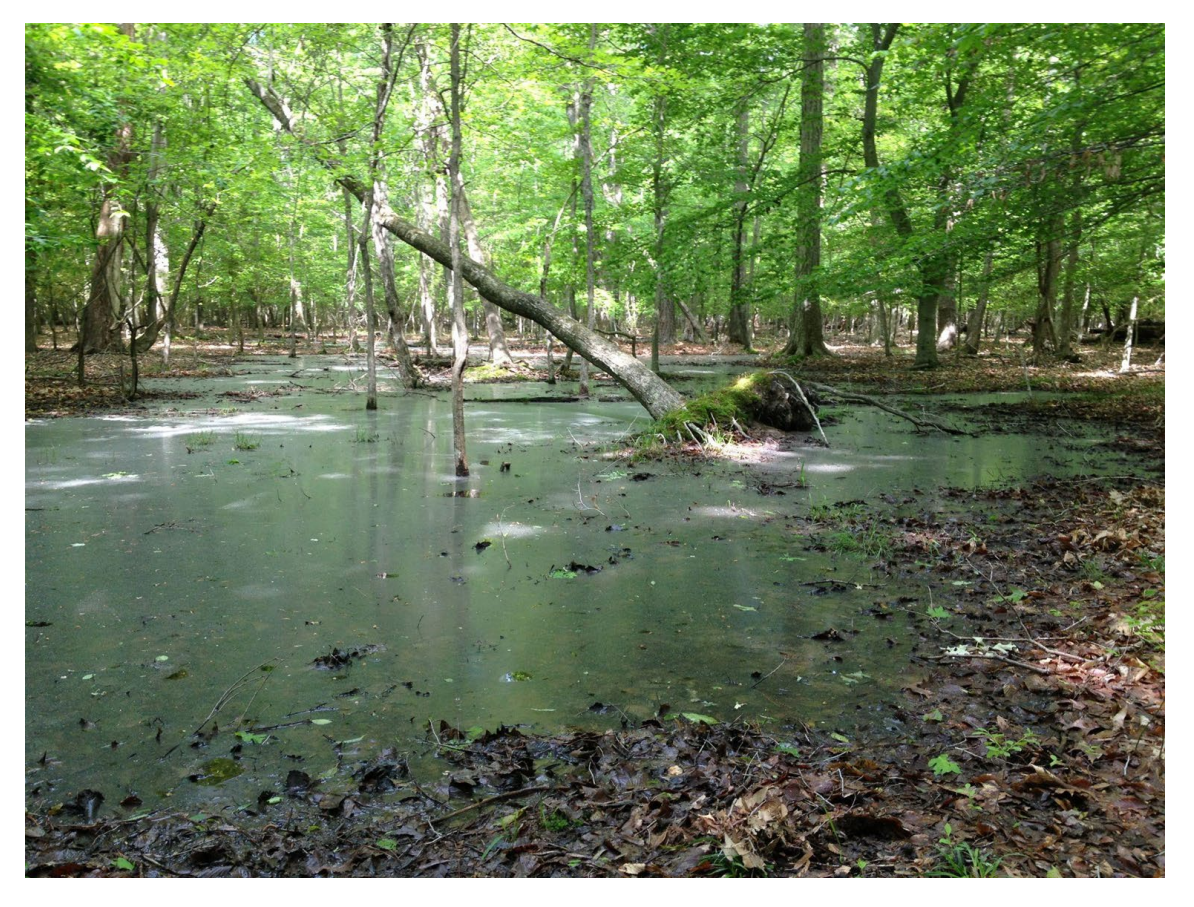

# Piedmont KWH Classification Example:

- This is the site you are surveying.
  - The primary water source is groundwater discharge.
  - There are a series of braided channels throughout the wetland.
  - The dominant vegetation is comprised of grasses, sedges, ferns, and shrubby alders.
  - There are sections where the surface soil is an organic muck.

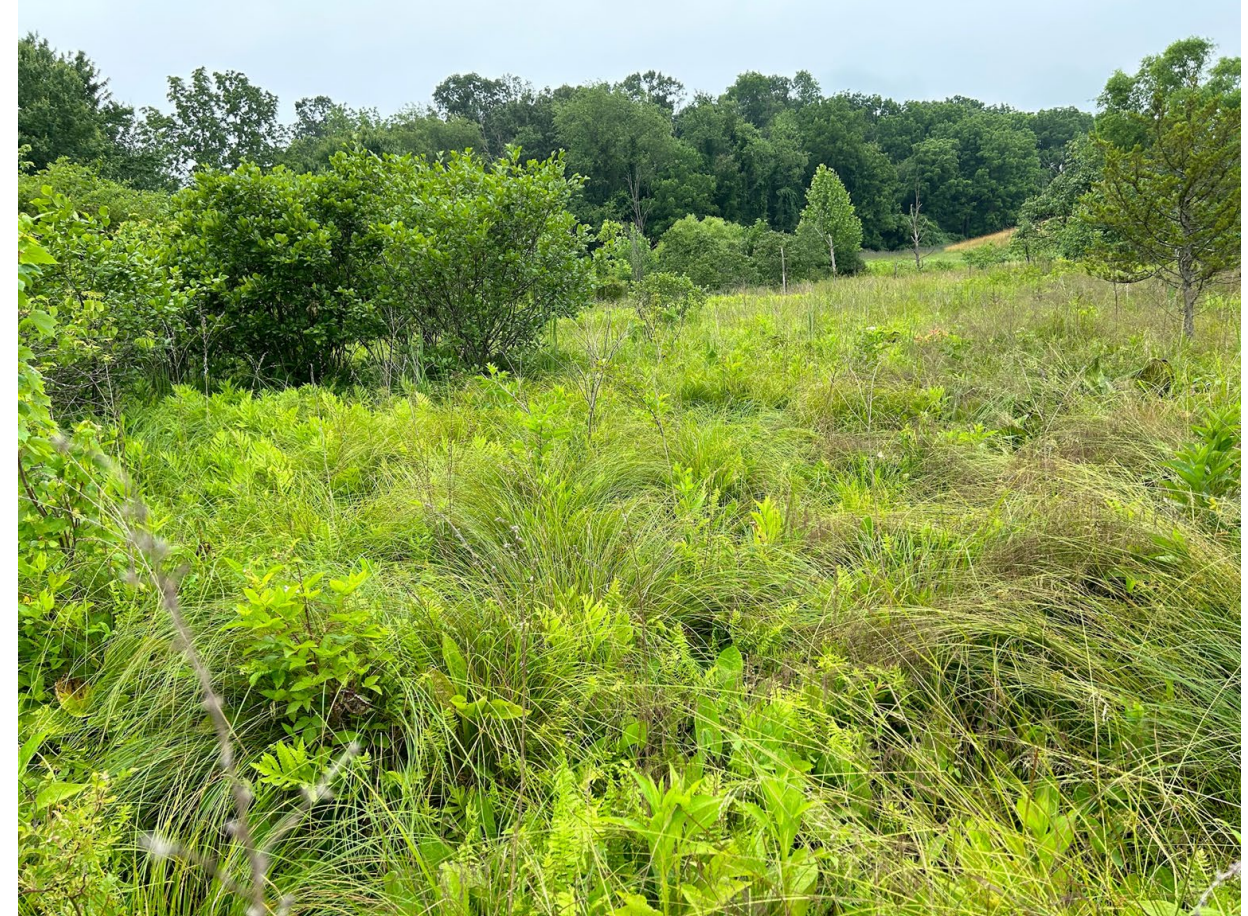

# **Piedmont KWH Classification Example:**

Table 12: Maryland Key Wildlife Habitat Classification Key for non-tidal wetland habitats of the Piedmont, including HGM Class. For descriptions and examples of KWH, see Appendix 1. HGM classes are defined in Smith et al., 1995.

1a. Wetlands bordering streams and rivers with overland, non-tidat fleeding regimes (i.e., floodplains). Distinct alluvial landforms (e.g., backswamps, levees, terraces) and indicators present (e.g., scour marks, recent sediment deposition, vegetation damaged/bent in one direction, soils with alternating deposits, channel banks with flood marks). Structurally and compositionally diverse vegetation present ranging from closed mixed forests to open, beaver-created pools with floating aquatics.......MONTANE-PIEDMONT FLOODPLAIN HGM Class: Riverine

1b. Wetlands primarily controlled via groundwater discharge often associated with depressional and slope geomorphic features as well as the margins of small stream (1<sup>st</sup> and 2<sup>nd</sup> order) floodplain wetlands.

2a. Wetlands associated with toe slopes and floodplains of small streams of the Piedmont where groundwater discharge is a major contributing input source (mixed hydrological regime: occurs in very narrow part of the groundwater driven complex that is influenced by overbank flooding) with alluvial landform a minor part of the complex; smaller order stream floodplain margins where groundwater input also contributes to overall hydrology. These areas are generally small features along streams and are usually not as well-developed as seepage swamps in larger stream systems......PIEDMONT SEEPAGE WETLAND (WET MEADOW/FEN) HGM Class: Riverine or Slope

2b. Wetlands associated with distinct depressional and slope geomorphic features.

3a. Isolated basin wetlands, depressions, or very flat areas with evidence of ponded water, unidirectional flow not evident, lacks natural outlet, maintained by high water tables and seasonal precipitation. Hydrologic regimes range from saturated to seasonally flooded.

4a. Located over shallow bedrock or clay hardpans with seasonally perched water tables......PIEDMONT UPLAND DEPRESSION SWAMP HGM Class- Depression

4b. Small (<0.1 ha- 2 ha) shallow pools with a well-defined, discrete basin overlying a clay hardpan or other impermeable soil or rock layer impeding drainage, may or may not have vegetation in basin........VERNAL POOL HGM Class: Depression 3b. Slope wetlands associated with groundwater discharge zones (i.e., seeps, springs) and perennial, unidirectional flow towards a natural outlet such as a stream.

6a. Small (usually <1m<sup>2</sup>), localized area of groundwater discharge, point source, generally mountain and piedmont regions only.....**SPRING** HGM Class: Slope

6b. Larger wetland systems with diffuse drainage patterns, widespread.

7a. Saturated forests of sloping small stream headwaters, large spring seeps, lateral seeps in ravines and rocky stream bottoms with diffuse drainage patterns. Perennial seepage flow allows for year-round saturation. Braided stream channels, muck-filled depressions, areas of coarse gravel and cobble deposition, and hummock-and-hollow microtopographic features evident.......MONTANE-PIEDMONT SEEPAGE SWAMP HGM Class: Slope

# Piedmont KWH Classification Example:

CLASSIFICATION OF AA TO KEY WILDLIFE HABITAT AND HGM CLASS (Section 4.3) Key Wildlife Habitat: <u>Piedmont Seepage Wetland</u> HGM Class: <u>Slope</u> Optional: NVC Community Type/Plant Association: <u>Stream Key Wildlife Habitat Type</u>: Piedmont Stream Coldwater Stream Limestone Stream Piedmont River

- Include NVC Community Type/Plant Association if applicable
- Note the Stream Key Wildlife Habitat Type

# **KWH Classification Module Conclusion**

- In this module you learned how:
  - To use Figure 12. In the manual to determine the appropriate Key Wildlife Habitat and HGM Class.
  - What various KWH's may look like in the Piedmont using the photos in this presentation.
  - What the data looks like, as well as noting the Stream Key Wildlife Habitat.
## Soil/Substrate Module

### Soil/Substrate

 Mapped Soil Type:
 Depth to water table
 Hydric soil?
 Hydric Soil Indicators:

 Depth of O horizon
 Depth of A horizon
 Extensive roots in soil?
 Soil Matrix Hue Value/Chroma

 Note any deviations from the characteristics described for the mapped soil type for this AA and potential causes. Describe any impacts to the soil surface such as trampling/compaction from animals or machinery, ruts or other disturbances from ATV or other vehicular activity, or sedimentation.

- Record the mapped soil type, and note if it appears to conflict with your infield assessment.
- Dig the hole for the water table measurement and measure the depth after approximately 20-30 minutes.

### Soil/Substrate

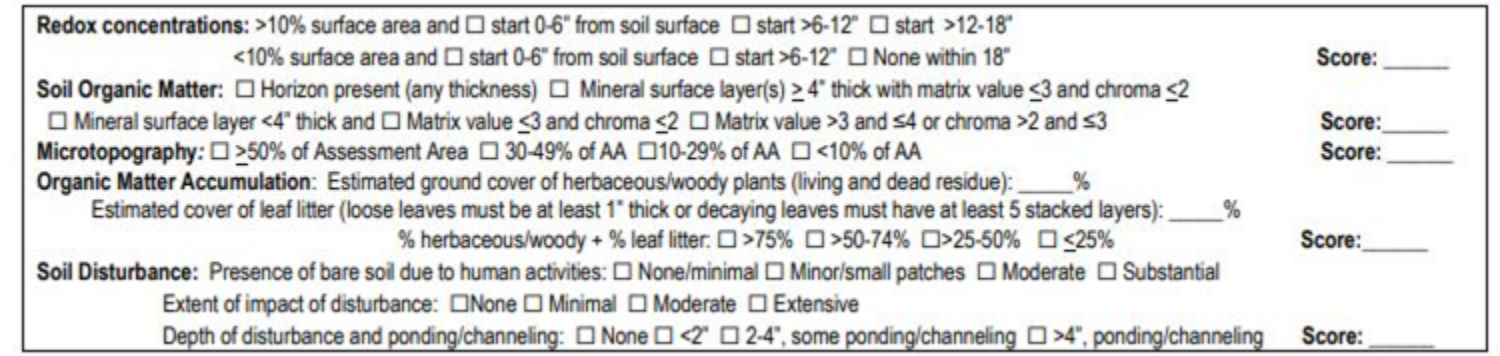

- Dig up a soil sample, break it in half after taking a photo
  - This enables one to view redox accurately
- Microtopography
- Soil Organic Matter
- Organic Matter Accumulation
- Soil Disturbance

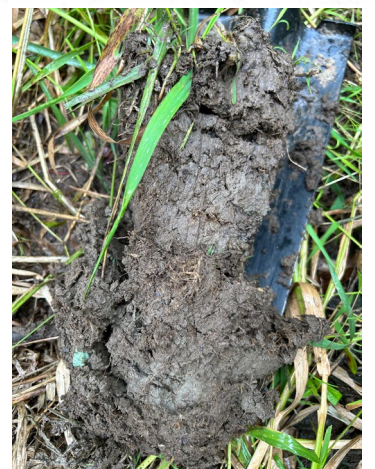

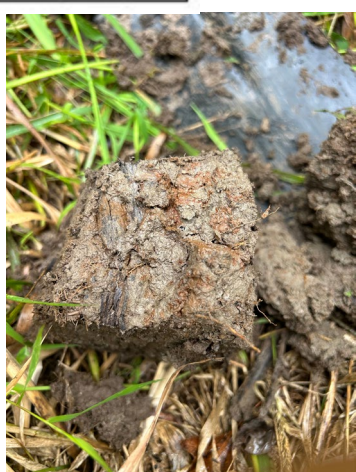

#### Table 14. Redox Concentrations Metric Rating Criteria.

| All KWH: Do not score if the floodplain does not naturally have hydric soils and/or does not have functioning hydric soils under current conditions (e.g., relict conditions). |                                                                                                    |  |
|----------------------------------------------------------------------------------------------------|----------------------------------------------------------------------------------------------------|--|
| Score                                                                                                    | Assign rating to category with majority of features present                                                                                                    |  |
| Excellent = 4                                                                                                    | Biogeochemical cycling excellent, with redox concentrations starting 0 to 6" from the soil surface and covering >10% of the surface area.                                                                                                    |  |
| Good = 3                                                                                                    | Biogeochemical cycling good, with redox concentrations starting >6" to 12" from the soil surface and covering >10% of the surface area OR redox concentrations start 0-6" from the soil surface and represent <10% of the surface area.              |  |
| Fair = 2                                                                                                    | Biogeochemical cycling fair, with redox concentrations starting >12" to 18" from the soil surface<br>and covering >10% of the surface area OR redox concentrations start >6" to 12" from the soil<br>surface and represent <10% of the surface area. |  |
| Poor = 1                                                                                                    | Biogeochemical cycling poor, with redox concentrations starting >12" to 18" from the soil surface and covering <10% of the surface area OR no redox concentrations within 18" of the soil surface.                                                   |  |

### Table 15. Soil Organic Matter Metric Rating Criteria.

| functioning hydric soils under current conditions (e.g., relict conditions). |                                                                                                    |  |
|------------------------------------------------------------------------------|----------------------------------------------------------------------------------------------------|--|
| Score                                                                        | Assign rating to category with majority of features present                                         |  |
| Excellent = 4                                                                | Organic surface horizon present (any thickness).                                                    |  |
| Good = 3                                                                     | Mineral surface layer(s) are $\geq$ 4" thick with matrix value $\leq$ 3 and chroma $\leq$ 2.        |  |
| Fair = 2                                                                     | Mineral surface layer(s) are <4" thick with matrix value $\leq$ 3 and chroma $\leq$ 2.              |  |
| Poor = 1                                                                     | Mineral surface layer(s) are <4" thick with matrix value >3 and $\leq$ 4 or chroma >2 and $\leq$ 3. |  |

. .

#### Table 16. Microtopography Metric Rating Criteria.

| Score         | Assign rating to category with majority of features present                                      |  |
|---------------|--------------------------------------------------------------------------------------------------|--|
| Excellent = 4 | More than 50% of the AA shows at least a 3" increase in elevation over the base elevation of the |  |
|               | ΑΑ.                                                                                              |  |
| Good = 3      | 30-49% of the AA shows at least a 3" increase in elevation over the base elevation of the AA.    |  |
| Fair = 2      | 10-29% of the AA shows at least a 3" increase in elevation over the base elevation of the AA.    |  |
| Poor = 1      | <10% of the AA shows at least a 3" increase in elevation over the base elevation of the AA.      |  |

#### Table 17. Organic Matter Accumulation Metric Rating Criteria.

| Score         | Assign rating to category with majority of features present                                                                                                    |  |
|---------------|----------------------------------------------------------------------------------------------------|--|
| Excellent = 4 | Organic matter accumulation from root turnover/leaf litter is high as herbaceous and woody plant ground cover plus leaf litter covers >75% of the surface. To count towards coverage, loose leaves must be at least 1" thick or decaying leaves must have at least 5 stacked layers.  |  |
| Good = 3      | Organic matter accumulation from root turnover/leaf litter is moderate as herbaceous and woody ground cover plus leaf litter covers >50-74% of the surface. To count towards coverage, loose leaves must be at least 1" thick or decaying leaves must have at least 5 stacked layers. |  |
| Fair = 2      | Organic matter accumulation from root turnover/leaf litter is low as herbaceous and woody ground cover plus leaf litter covers >25-50%. To count towards coverage, loose leaves must be at least 1" thick or decaying leaves must have at least 5 stacked layers.                     |  |
| Poor = 1      | Organic matter accumulation from root turnover/leaf litter is minimal as herbaceous or woody ground cover plus leaf litter covers <25%. To count towards coverage, loose leaves must be at least 1" thick or decaying leaves must have at least 5 stacked layers.                     |  |

#### Table 18. Soil Disturbance Metric Rating Criteria.

| Score       | Assign rating to category with majority of features present                                                                                                    |  |
|-------------|----------------------------------------------------------------------------------------------------|--|
| Excellent = | Little bare soil OR bare soil and soil disturbed areas are limited to naturally caused                                                                                                    |  |
| 4           | disturbances such as flood deposition, game trails, beaver activity, etc. OR soil is<br>naturally bare. No human-caused impacts evident.                                                                                                    |  |
| Good = 3    | Minor amounts or localized, small patches of bare or disturbed soil are present from factors such as cattle trampling or heavy grazing that leads to erosion, compaction or trampling by machinery, ruts or other disturbances from ATV or other vehicular activity, sedimentation due to human causes, or invasive earthworms. Extent of impact is minimal and greatest depth is limited to a few centimeters (a few inches) and does not show evidence of ponding or channeling of water. |  |
| Fair = 2    | Moderate amounts of bare or disturbed soil are present due to human-caused activities. Extent of impact is moderate and greatest depth may extend 5–10 cm (2–4 inches), with localized deeper ruts. Shows some evidence of ponding or channeling of water.                                                                                                    |  |
| Poor = 1    | Substantial amounts of bare or disturbed soil are present due to human-caused activities. Impact is extensive with long-lasting impacts. Greatest depth of impact extends > 10 cm (4 inches); deeper ruts may be widespread and show some evidence of extensively altering hydrology (e.g., ponding or channeling of water).                                                                                                    |  |

### Soil Examples

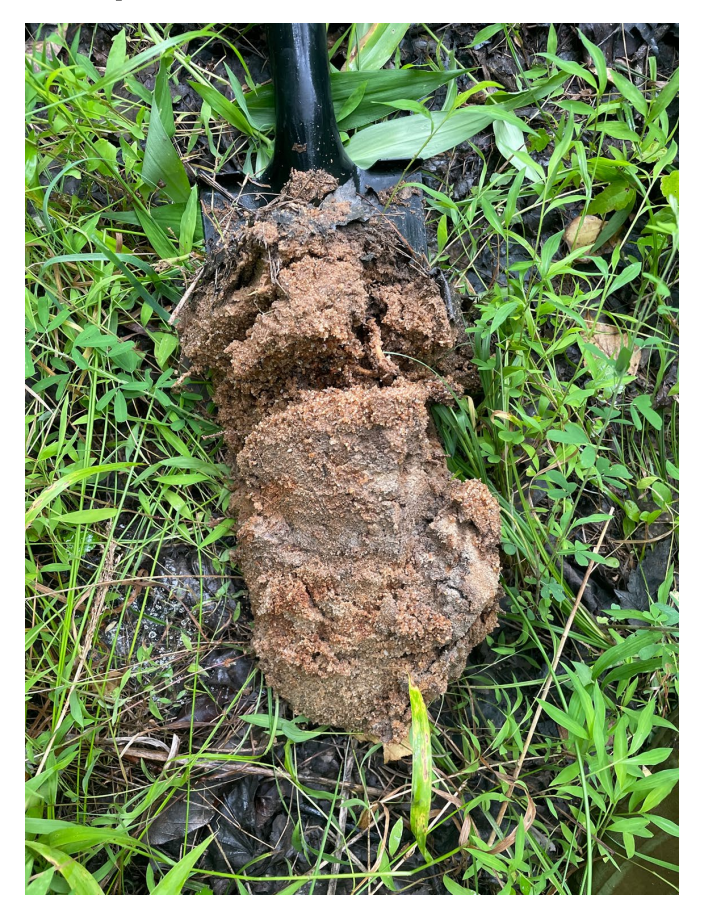

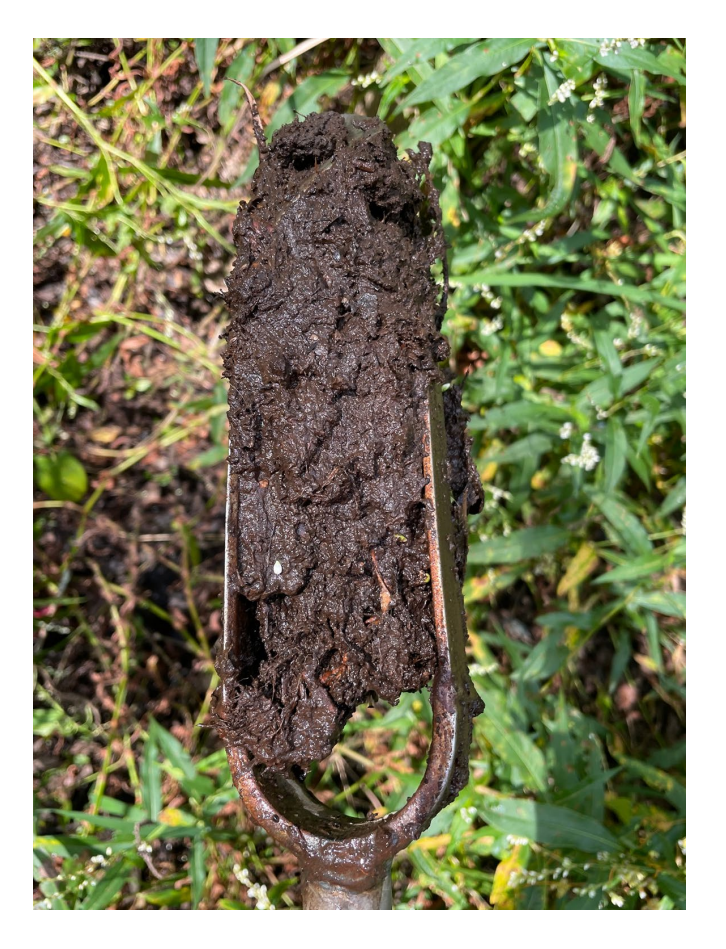

### Soil/Substrate Example:

5.5" Mapped Soil Type: <u>Brinklow-Blocktown complex</u> Depth to water table \_\_\_\_\_ Hydric soil? \_\_\_\_ Hydric soil indicators \_\_\_\_ Depth of O horizon \_\_\_\_\_ Key Soil Matrix Hue Value/Chroma \_\_\_\_\_ Depth of O horizon \_\_\_\_\_ Key Soil Matrix Hue Value/Chroma \_\_\_\_\_ Key Soil Matrix Hue Value/Chroma \_\_\_\_\_\_ Key Soil Matrix Hue Value/Chroma \_\_\_\_\_\_ Key Soil Matrix Hue Value/Chroma \_\_\_\_\_\_ Key Soil Matrix Hue Value/Chroma \_\_\_\_\_\_ Key Soil Matrix Hue Value/Chroma \_\_\_\_\_\_ Key Soil Matrix Hue Value/Chroma \_\_\_\_\_\_ Key Soil Matrix Hue Value/Chroma \_\_\_\_\_\_ Key Soil Matrix Hue Value/Chroma \_\_\_\_\_\_ Key Soil Matrix Hue Value/Chroma \_\_\_\_\_\_ Key Soil Matrix Hue Value/Chroma \_\_\_\_\_\_ Key Soil Matrix Hue Value/Chroma \_\_\_\_\_\_ Key Soil Matrix Hue Value/Chroma \_\_\_\_\_\_ Key Soil Matrix Hue Value/Chroma \_\_\_\_\_\_ Key Soil Matrix Hue Value/Chroma \_\_\_\_\_\_\_ Key Soil Matrix Hue Value/Chroma \_\_\_\_\_\_\_ Key Soil Matrix Hue Value/Chroma \_\_\_\_\_\_ Key Soil Matrix Hue Value/Chroma \_\_\_\_\_\_ Key Soil Matrix Hue Value/Chroma \_\_\_\_\_\_ Key Soil Matrix Hue Value/Chroma \_\_\_\_\_\_ Key Soil Matrix Hue Value/Chroma \_\_\_\_\_\_ Key Soil Matrix Hue Value/Chroma \_\_\_\_\_\_ Key Soil Matrix Hue Value/Chroma \_\_\_\_\_\_ Key Soil Matrix Hue Value/Chroma \_\_\_\_\_\_\_ Key Soil Matrix Hue Value/Chroma \_\_\_\_\_\_ Key Soil Matrix Hue Value/Chroma \_\_\_\_\_\_\_ Key Soil Matrix Hue Value/Chroma \_\_\_\_\_\_\_ Key Soil Matrix Hue Value/Chroma Note any deviations from the characteristics described for the mapped soil type for this AA and potential causes. Describe any impacts to the soil surface such as trampling/compaction from animals or machinery, ruts or other disturbances from ATV or other vehicular activity, or sedimentation. Observations/Comments (including for metrics below): Soil Biogeochemical Processing: Redox concentrations: >10% surface area and start 0-6" from soil surface start >6-12" Atart >12-18" <10% surface area and start 0-6" from soil surface start >6-12" one within 18" Soil Organic Matter: Horizon present (any thickness) // Mineral surface layer(s) > 4" thick with matrix value <3 and chroma <2 □ Mineral surface layer <4" thick and □ Matrix value <3 and chroma <2 □ Matrix value >3 and ≤4 or chroma >2 and ≤3 Microtopography: 50% of Assessment Area 30-49% of AA 10-29% of AA Organic Matter Accumulation: Organic Matter Accumulation: Estimated ground cover of herbaceous/woody plants (living and dead residue): 80 % Estimated cover of leaf litter (loose leaves must be at least 1" thick or decaying leaves must have at least 5 stacked layers): \_\_\_\_\_% % herbaceous/woody + % leaf litter: □ >75% □ >50-74% □>25-50% □ ≤25% Soil Disturbance: Presence of bare soil due to human activities: None/minimal Disturbance: Presence of bare soil due to human activities: None/minimal Disturbance: Presence of bare soil due to human activities: Presence of bare soil due to human activities: Presence Extent of impact of disturbance: None I Minimal I Moderate Extensive Depth of disturbance and ponding/channeling: VNone C <2" 2-4", some ponding/channeling >4", ponding/channeling

No redox concentrations? No problem!

### Soil/Substrate Conclusion

- In this module you learned:
  - What soil metrics are important/required to complete this assessment.
  - The appropriate method for determining the depth to the water table.
  - How soil can be used to determine biochemical cycling.
  - Soil redox concentrations as clues to the hydroperiod, and how a lack of redox concentrations are not indicative of a poor soil, it is dependent on other features.
  - The appearance of a completed soil/substrate section.

## Hydrology Module

### Hydrology- Water Source:

HYDROLOGY (Section 4.5)

Water Source- Identify dominant water source and natural/unnatural influence for the AA by KWH type.

□ Natural: □ Sheet flow present □ Natural narrow channel present □ Mimics natural hydrology □ Coldwater spring flow □ Groundwater input □ Expected overbank flooding □ Expected plant community □ Other \_\_\_\_\_\_

□ Unnatural/Manipulated: □ Impoundment □ Inflow from anthropogenic sources □ Fill □ Ditching □ Channelization □ Confined to small outlet □ Lost water sources due to alterations □ Multiple sources and some degraded □ Incised and no longer floods □Other\_\_\_\_\_\_

Point Source Discharge (into or adjacent to site): 
Lacking 
Minor 
Moderate 
Major

Unnatural Obstructions (to ground or surface water):

Alteration to: Overland Flow Groundwater Overbank Flooding Plant Community Wetland Extent input

Timing: 
Recent (within 5 years) 
Historic 
Permanent hydrologic change

Negative effect: AA Flow and circulation Redirects or confines flows into/through AA Reduced water table Reduced inundation None

Score:

- Determine if the water source is natural
- Identify disturbances which affect the hydrology
- Degree of point source discharge which could be polluting the water entering the site

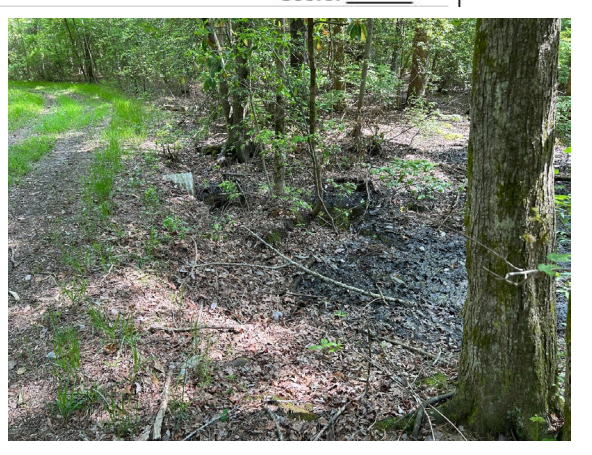

### Hydrology- Channel:

Stream Bank and Channel – Describe the stream channel in the project area, including evidence of alteration and signs of recovery/stabilization. Evidence of bank/channel equilibrium: 
Recovering to meander 
Low energy stream with bare banks 
Variety of pool depths 
Variety of stream velocities 
Visual flow of water from channel banks or wetlands (groundwater flow) 
Embedded woody debris of size and amount consistent with what is available in riparian area 
Well-defined usual high water line with obvious floodplain 
Little or no active undercutting or burial of riparian vegetation
Other

Evidence of channel instability/migration: 
Riparian vegetation buried 
Recent sediment or gravel deposited 
Active incision/downcutting
Other

Overall channel instability: 
None/minimal 
Minor 
Moderate 
Substantial

Sources of channel instability/migration: 
Lacks vertical controls (vegetation, wood, rock, etc.) 
Excessive channel deposition/bar development 
Historic channel alteration 
Proximity and landscape position presents potential impact to AA hydrology 
Other \_\_\_\_\_

Evidence of bank instability: Banks undercut, slides, and/or slumps Riparian vegetation declining Shrub/trees falling into channel Bank uniformly scoured and unvegetated Other

Overall bank instability: 
None 
Minimal 
Minor 
Moderate 
Substantial

Sources of bank instability: 
Vertical banks 
Highly erodible materials 
Raw unvegetated banks 
Excessive bedload 
Other \_\_\_\_\_\_\_\_
If available: Bank Erosion Hazard Index \_\_\_\_\_\_\_ Near Bank Stress \_\_\_\_\_\_

Score:

- Note stability
  - Both channel and banks
- Prior restoration projects?
- Impacted by a culvert?

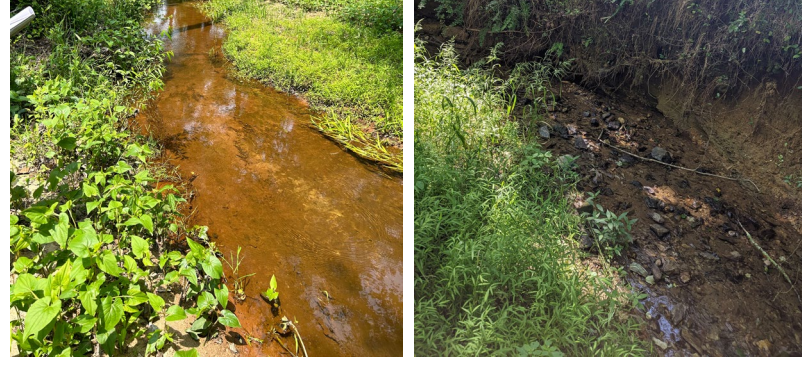

### Hydrology Hydroperiod and Hydrologic Connectivity:

| Hydroperiod and Hydrologic Connectivity – Determine the natural variability and/or recent alteration of the duration, frequency, and magnitude of<br>inundation/saturation in the AA by KWH type. |
|----------------------------------------------------------------------------------------------------|
| Natural variation of hydroperiod:  Low High                                                                                                    |
| Information Sources: 🗆 Visual indicators 🗆 Monitoring Wells 🗆 Hydrology/Hydraulic analysis 🗆 Bank Height Ratio Entrenchment Ratio                                                                 |
| Overbank flooding (if available):  2-year storm  10-year  100-year                                                                                                    |
| Degree of connection to floodplain: Complete Disconnection/entrenchment: Minimal Moderate Disconnected and/or severely entrenched                                                                 |
| Evidence of overbank flooding: CRecent Ceverbank flooding Some evidence, likely during large storm events Generally no longer occurs                                                              |
| Change/Alteration of hydroperiod: None Due to natural events Due to human influences: Minor Moderate Substantial                                                                                  |
| Backwater flooding or lateral movement affected by restrictions: List restrictions:                                                                                                    |
| Score:                                                                                                    |
| Observations/Comments:                                                                                                    |

- Redox concentrations or depletions? Can be a helpful indicator, but beware!
  - Lots of redox in soil may not reflect current hydrologic conditions.
  - No apparent redox can be an indicator of a low variation in hydroperiod.

### Hydrology Tables: Water Source

Montane-Piedmont Floodplain: Groundwater discharge not a major input. For scoring, note stream bank alterations that will affect the riparian water source.

| Score         | Assign rating to category with majority of features present:                                                                                                    | SCORE                                                                                                    |
|---------------|----------------------------------------------------------------------------------------------------|----------------------------------------------------------------------------------------------------|
| Excellent = 4 | Water source is natural. Lacks point charge discharges into or adjacent to the site. No unnatural obstructions to water source or impact on overland flow and overbank flooding. Plant community reflective of characteristic KWH or not altered by natural changes to water source.                                                                                                    |                                                                                                    |
| Good = 3      | Water source is mostly natural, but wetland directly receives occasional or small amounts of inflow from anthropogenic sources such as some road runoff, small storm drains, or other minor point source discharges emptying into the wetland. Up to 25% of stream banks are affected due to dikes, rip rap and/or elevated culverts, or there is increased discharge due to other causes. Little change in plant community resulting from unnatural alterations.                                                                                                    |                                                                                                    |
| Fair = 2      | Water sources are moderately impacted by anthropogenic sources but are still a mix of natural and non-natural sources. Between 25-75% of stream banks are affected (e.g., dikes, rip rap, concrete, and elevated culverts) or increased discharge due to other causes. Wetlands still present due to groundwater or other water inputs, but potentially reduced in extent and showing some plant community changes; or plant community changes due to increased unnatural water inputs.                                                                                                    |                                                                                                    |
| Poor = 1      | Water source contains a substantial amount of inflow from anthropogenic sources, such as major point source discharges into or adjacent to the wetland. > 75% of stream banks are affected (for example due to dikes, rip rap, concrete, and elevated culverts) or increased discharge due to other causes. Wetlands are reduced in extent unless high groundwater or other surface water inputs maintain them. Plant community changes are observed due to unnatural water inputs.                                                                                                    |                                                                                                    |
| Montane-Piedr | nont Floodplain: Mixed hydrologic regime with some input from groundwater and from precipit                                                                                                    | ation or limited flooding                                                                                                    |
| Score         | Assign rating to category with majority of features present:                                                                                                    | SCORE                                                                                                    |
| Excellent = 4 | Water source is natural. Lacks point charge discharges into or adjacent to the site. No unnatural obstructions to lateral or vertical movement of ground or surface water. Plant community reflective of characteristic KWH or not altered by natural changes to water source.                                                                                                    |                                                                                                    |
| Good = 3      | Water source is mostly natural, but wetland directly receives occasional or small amounts of inflow from anthropogenic sources such as some road runoff, small storm drains, or other minor point source discharges emptying into the wetland. Minor restrictions to the lateral or vertical movement of ground or surface waters by unnatural features. Little change in plant community resulting from unnatural alterations                                                                                                    |                                                                                                    |
| Fair = 2      | Water sources are moderately impacted by anthropogenic sources, but are still a mix of natural and non-natural sources. Wetland is still connected to its natural water source (e.g., modified ponds on a floodplain that are still connected to alluvial aquifers, natural stream channels that now receive substantial irrigation return flows, many small/few large storm drains), but moderately disconnected from floodplain due to multiple geomorphic modifications. Moderate restrictions to the lateral or vertical movement of ground or surface waters by unnatural features. Wetlands still present due to groundwater or other water inputs, but limited reduction in extent and showing some plant community changes; or some limited plant community changes due to increase due to increase due to inputs. |                                                                                                    |
| Poor = 1      | Water source contains a substantial amount of inflow from anthropogenic sources, such as the wetland. Wetland has reduced connection to natural water source (e.g., loss of overban if no other surface water inputs maintain them. Plant community changes are observed due                                                                                                    | major point source discharges into or adjacent to<br>k flow). Wetlands are potentially reduced in extent<br>to unnatural water inputs. |

### Hydrology Tables: Water Source

| All other KWH: Predominantly groundwater or precipitation water source, with potential limited flooding from small stream in relation to wetlands in riparian system |                                                                                                    |                                                     |
|----------------------------------------------------------------------------------------------------|----------------------------------------------------------------------------------------------------|-----------------------------------------------------|
| Score                                                                                                    | Assign rating to category with majority of features present: SCORE                                                                                                    |                                                     |
| Excellent = 4                                                                                                    | Water source is natural. Lacks point charge discharges into or adjacent to the site. Groundwater or precipitation dominant or on source; otherwise, no unnatural obstructions to lateral or vertical movement of ground or surface water, or, if perched water tabl impermeable soil layer is intact. Plant community reflective of characteristic KWH or not altered by natural changes to water source.                                                                                                    | ly water<br>le,<br>urce.                            |
| Good = 3                                                                                                    | Water source is mostly natural, but wetland directly receives occasional or small amounts of inflow from anthropogenic sources road runoff, small storm drains, or other minor point source discharges emptying into the wetland. Minor restrictions to the latera movement of ground or surface waters by unnatural features, such as levees or excessively high banks (less than 25% of the si impermeable soil layer partly disturbed. Little change in plant community resulting from water source alterations.                                                                                                    | such as some<br>al or vertical<br>ite). If perched, |
| Fair = 2                                                                                                    | Water source is moderately impacted by anthropogenic sources, but still a mix of natural and non-natural sources. Moderate rest<br>lateral or vertical movement of ground or surface waters by unnatural features or alteration. Between 25-75% of the site is restri-<br>barriers to drainage. If perched, impermeable soil layer moderately disturbed. Drainage back to the wetland is incomplete due to<br>impoundment. Wetlands still present due to groundwater or other water inputs, but limited reduction in extent and showing some<br>community changes; or some limited plant community changes due to water source alterations. | strictions to the<br>icted by<br>o<br>e plant       |
| Poor = 1                                                                                                    | Water source contains a substantial amount of inflow from anthropogenic sources, such as major point source discharges into or<br>the wetland. Most or all water stages are contained within artificial banks, levees, or comparable features. Greater than 75% of<br>restricted by barriers to drainage. If perched, impermeable soil layer strongly disturbed. Wetlands reduced in extent and show per<br>changes due to water source alterations.                                                                                                    | or adjacent to<br>wetland is<br>lant community      |

### Hydrology Tables: Stream Bank and Channel

| Stream Bank and Channel in Project Area (score applies to all AA in project area) |                                                                                                    |  |
|-----------------------------------------------------------------------------------|----------------------------------------------------------------------------------------------------|--|
| Score                                                                             | Assign rating to category with majority of features present: SCORE                                                                                                    |  |
| Excellent = 4                                                                     | Indicators of channel equilibrium present. Minimal or no evidence of degradation or aggradation leading to channel instability or migration.<br>Bank instability none or minimal. Channel is not unnaturally entrenched. If calculated, BEHI/NBS scores low.                                                               |  |
| Good = 3                                                                          | Minor channel incision. Channel is somewhat entrenched (overbank flow occurs during most floods). Some evidence of degradation or<br>aggradation leading to a minimal level of channel instability or migration. Minor bank instability. If calculated, BEHI/NBS scores low.                                               |  |
| Fair = 2                                                                          | Channel is incised. Channel is moderately entrenched (overbank flow only occurs during moderate to severe floods, functioning at risk).<br>Uncharacteristic aggradation or degradation is present leading to a moderate level of channel instability or migration. Bank instability<br>moderate. BEHI/NBS scores moderate. |  |
| Poor = 1                                                                          | Channel is incised. Channel is substantially entrenched (overbank flow never occurs or only during severe floods-not functioning). Channel entirely or extensively disconnected from the floodplain. Bank instability substantial. BEHI/NBS scores high, very high, or extreme.                                            |  |

### Hydrology Tables: Hydroperiod

Montane-Piedmont Floodplain Note: Recent beaver activity may lead to deviations from rating descriptions. This should be noted on the data sheet. High natural variation of hydroperiod Low natural variation of hydroperiod \_\_\_\_\_ SCORE Score Assign rating to category with majority of features present: Excellent = 4Evidence of recent overbank flooding. Completely connected to floodplain (backwater sloughs and channels). No major hydrologic stressors present that impact natural hydroperiod or impact due to natural events (e.g., beaver dams). No unnatural obstructions to lateral or vertical movement of ground or surface water. Evidence of overbank flooding. Minimally disconnected from floodplain. Minor alterations in frequency, levels, or duration of hydroperiod. Good = 3Minor restrictions to the lateral or vertical movement of ground or surface waters by unnatural features. Flooding at 2-year storm interval. Some evidence of overbank flooding, likely during larger storm events. Moderately disconnected from floodplain due to multiple geomorphic Fair = 2 modifications. Moderate restrictions to the lateral or vertical movement of ground or surface waters by unnatural features. Moderate flooding at 2-year storm interval. Overbank flooding generally no longer occurs. Disconnected from floodplain, likely causing some drainage of groundwater. Flooding may or Poor = 1may not occur at 100-year or greater storm interval. Other KWH Low natural variation of hydroperiod High natural variation of hydroperiod Score Assign rating to category with majority of features present: SCORE

 Excellent = 4
 Overbank flooding present and recent but not predominant water source to wetland. No unnatural obstructions to lateral or vertical movement of ground or surface water.

 Good = 3
 Evidence of overbank flooding but not predominant water source to wetland. Hydroperiod with minor alterations in frequency, levels, or duration due to groundwater and other inputs. Minor restrictions to the lateral or vertical movement of ground or surface waters by unnatural features.

 Fair = 2
 Some evidence of overbank flooding, likely during larger storm events. Hydroperiod with moderate alterations in frequency, levels, or duration due to groundwater and other inputs. Moderate restrictions to the lateral or vertical movement of ground or surface waters by unnatural features.

 Poor = 1
 Overbank flooding generally no longer occurs. Hydroperiod with substantial alterations in frequency, levels, or duration due to groundwater and other inputs. Substantial restrictions to the lateral or vertical movement of ground or surface waters by unnatural features.

## Hydrology Example

- The site is a Montane
   Piedmont Seepage Swamp
  - The site is along a trail within Rachel Carson Park.
  - There is a small channel that feeds into Hawlings River.
  - The plant community is in good condition and there is a healthy population of Sphagnum.
  - The site is continuously saturated.

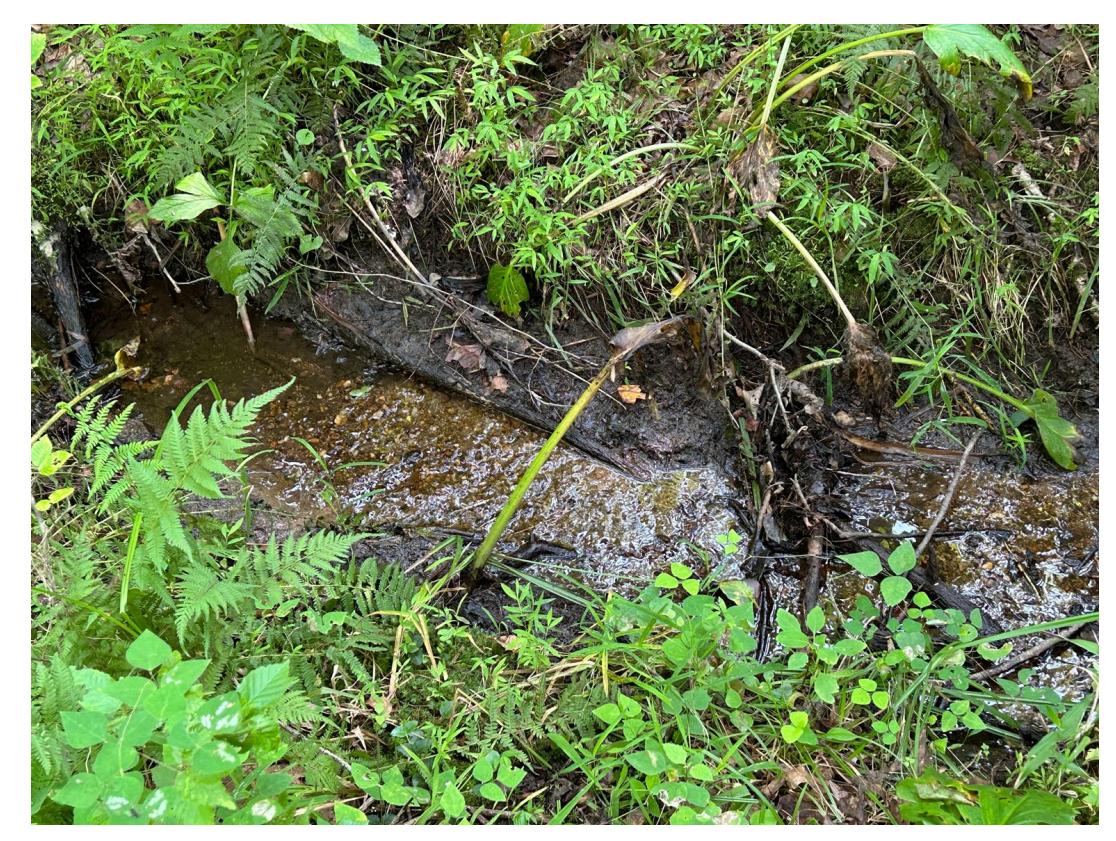

## Hydrology Example Cont.

- The soil has less than 10% redox concentrations within 6 inches of the surface.
  - $\circ$   $\ \ \,$  The water table is close to the surface
  - There is sedimentation on vegetation outside the margins of the channel.
  - The site had recent rainfall.
  - There had been a recent storm, resulting in some surface water in more upland areas.

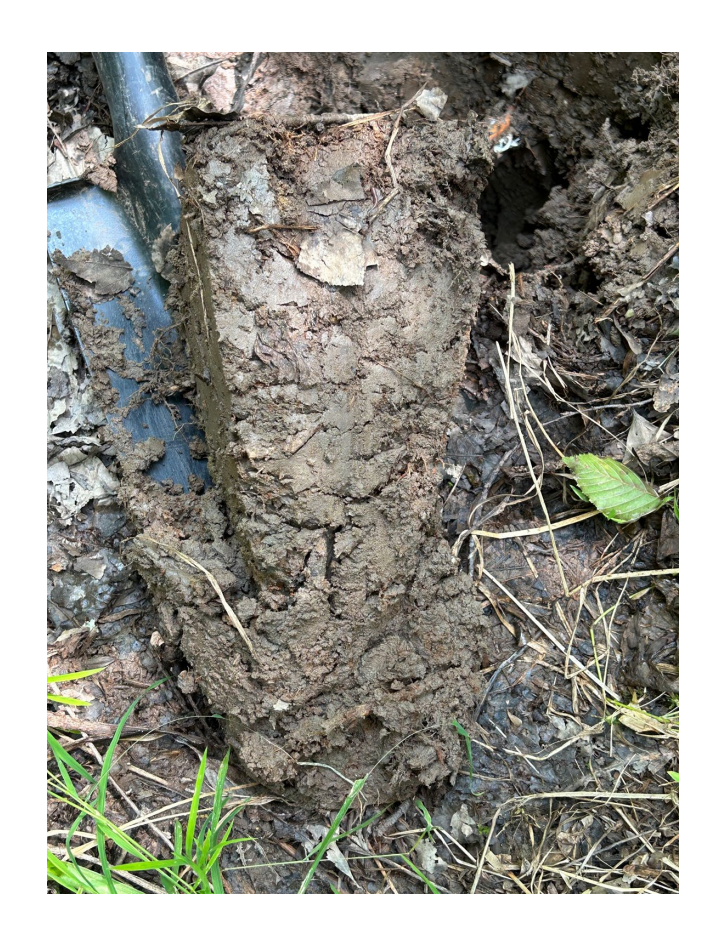

## Hydrology Example Cont 2.

| HYDROLOGY (Section 4.5)         Water Source-Identify dominant water Source and natural/unnatural influence for the AA by KWH type         Water Source-Identify dominant water Source and natural/unnatural influence for the AA by KWH type         Water Source-Identify dominant water Source and natural/unnatural influence for the AA by KWH type         Water Source-Identify dominant water Sources and natural/unnatural influence for the AA by KWH type         Water Source-Identify dominant water Average the Impoundment I Inflow from anthropogenic sources I III III Ditching Channelization I Confined to small outlet I Lost water sources due to alterations Multiple sources and sore degraded Incised and no longer floods ICther                                                                                                    |
|----------------------------------------------------------------------------------------------------|
| Stream Bank and Channel – Describe the stream channel in the project area, including evidence of alteration and signs of recovery/stabilization. Evidence of pank/channel equilibrium:  Recovering to meander  Low energy stream with bare banks  Variety of pool depths  Variety of stream                                                                                                    |
| velocities 🗸 Visual flow of water from channel banks or wetlands (groundwater flow) 🗆 Still pools with some flow and floodplain connection/ 🗅 Embedded woody                                                                                                    |
| debris of size and amount consistent with what is available in riparian area 🗆 Well-defined usual high water line with obvious floodplain 🖵 Little or no active                                                                                                    |
| undercutting or burial of riparian vegetation 🗆 Braided channels 🗆 Other                                                                                                    |
| Evidence of channel instability/migration: Riparian vegetation buried Recent sediment or gravel deposited Active incision/downcutting Braided                                                                                                    |
| channels have coalesced Upmer                                                                                                    |
| Overall channel instability work minimal in whom in woolerate in substantial                                                                                                    |
| Sources of chainer instability/instration. In Lack's ventical controls (vegetation, wood, etc.) In Excessive chainer deposition/bar development In Instonce                                                                                                    |
| channel alteration L Proximity and landscape position presents potential impact to AA hydrology L Unter                                                                                                    |
| Evidence of bank instability: Disans undercut, sides, and/or siumps Di Ripanan vegetation declining Di Sinub/trees failing into channel Di bank uniformity                                                                                                    |
| Source and unvegenated                                                                                                    |
| Seures of Fark installity: Uverial back CVI is a contract and the state of the state of the stat |
| If available: Bank Erosion Hazard IndexNear Bank Stress Near Bank Stress                                                                                                    |
| Benthic IBI- Value Rating: □ Good (≥ 4) □ Fair (3-3.99) □ Poor <3 Fish IBI- Value Rating: □ Good (≥ 4) □ Fair (3-3.99) □ Poor <3                                                                                                    |
| Observations/Comments:                                                                                                    |
|                                                                                                    |
| Hydroperiod and Hydrologic Connectivity - Determine the natural variability and/or recent alteration of the duration, frequency, and magnitude of                                                                                                    |
| inundation/saturation in the AA by KWH type.                                                                                                    |
| Natural variation of hydroperiods 2 Low D High                                                                                                    |
| Information Sources-OVisual indicators D Monitoring Wells Hydrology/Hydraulic analysis D Bank Height Katio Entrenchment Katio                                                                                                    |
| Overbank flooding (if available): 2-year storm 10-year                                                                                                    |
| Degree of connection to floodplain Complete Disconnection/entrenchment I Minimal I Moderate U Disconnected and/or severely entrenched                                                                                                    |
| Evidence of overpank modeling: Li Recent Li Evidence of overpank modeling & some evidence, likely during large storm events Li Generally no longer occurs                                                                                                    |
|                                                                                                    |
| Li backwater inovering or lateral movement affected by restrictions.                                                                                                    |
| Observations/Comments:                                                                                                    |
|                                                                                                    |
|                                                                                                    |

### Hydrology Module Conclusion

- In this module you learned:
  - How to distinguish between natural and unnatural water sources, with a few examples of each on the data sheet
  - The notable features of streambanks, their channels, how to determine stability, sources of instability, and how a variety of stream features impact the overall stability
  - How to determine hydroperiod and how to use features such as soil redox concentrations or depletions as evidence to support your assessment.

## Key Wildlife Habitat Module

### Key Wildlife Habitat Interspersion/Patch Richness:

Interspersion/Patch Richness - interspersion of vegetation patches and number of different obvious types of physical surfaces or features that may provide habitat for aquatic, wetland, or riparian animal species.

Interspersion of habitats/physical features (see examples): 
High Moderate Low or Minimal None or Few

• More features? Better site!

### **Interspersion and Patch Richness**

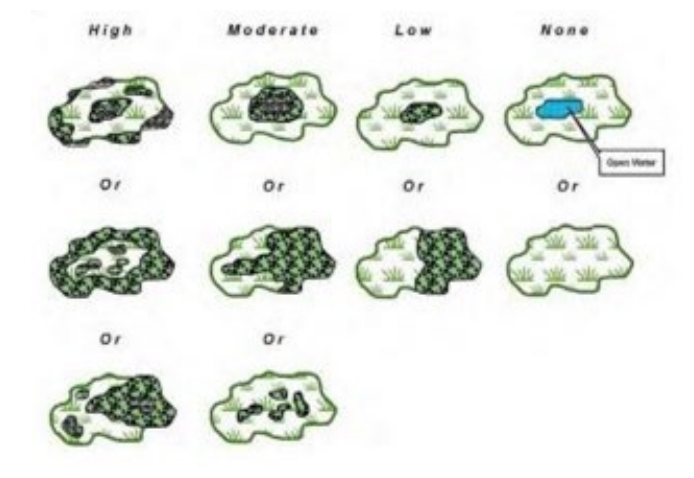

Montane-Piedmont Seepage Swamp, Piedmont Seepage Wetland, Piedmont Upland Depression Swamp, Vernal Pool, Spring. (Source: US ACE 2015 Texas Rapid Assessment Method)

**Scoring: High = 4** Vegetation patches are large and intertwined or numerous and scattered

**Moderate = 3** At least two types of vegetation patches are present but patches are slightly smaller or less scattered/intertwined than "High" category

Low = 2 Two types of vegetation patches are present but in smaller, very localized, and/or isolated patches

**None = 1** Only one type of vegetation patch is present

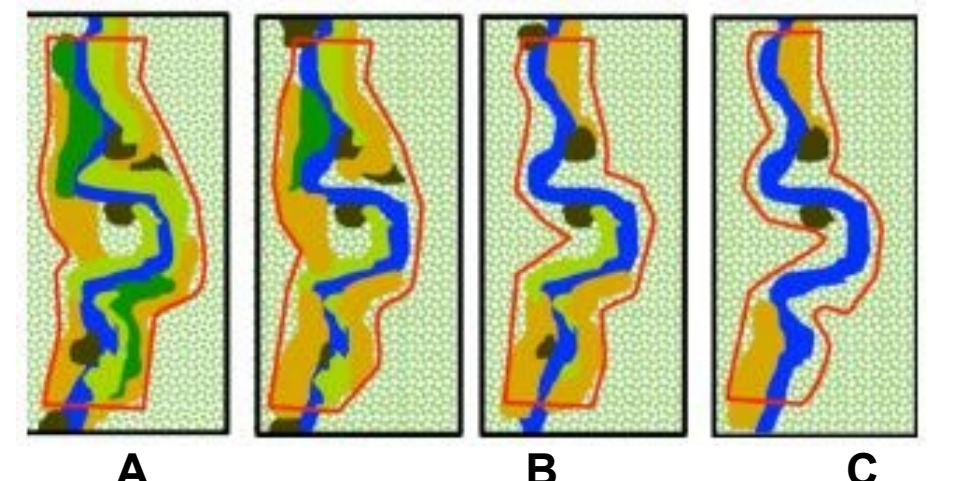

**Montane-Piedmont Floodplain**: The red box represents the boundary of the AA and each color represents a unique plant zone such as simulated background represents the background matrix of vegetation and the blue line represents the stream. For multithread stream systems, evaluate the channel with the highest complexity of plant zones for scoring. (Source: California Rapid Assessment Methods for Wetlands Riverine Wetlands Field Book 2013) **Scoring:** A = 4 High complexity of scattered and intertwined plant zones B = 3 Moderate complexity of plant zones with little interspersion C = 2 Minimal complexity of plant zones with little interspersion D = 1 Few plant zones with localized, isolated patches

### Key Wildlife Habitat Vertical Structure:

□ Extensive human- caused □ Impacted by forest pests/pathogens □ Impacted by browsing/grazing

Expected structure: 
Present 
Minor alteration 
Moderate Alteration 
Extensive Alteration

Score :

# Key Wildlife Habitat Standing and Downed Coarse Woody Debris:

Standing and Downed Coarse Woody Debris - Refer to metrics for selected Key Wildlife Habitat type for scoring.

Forested systems: Standing snags and downed logs: Size diversity: 
High Moderate Moderate-low Low

Stage of downed log decay: Variable including advanced stage Variable with few advanced Variable with no advanced Low variability Source(s) of woody debris if not natural (cutting, pest/pathogens, etc.):

Seepage wetland: Woody and/or litter: 
Typical Human-caused alteration Minor Moderate Substantial Impacted by forest pests/pathogens
Ground cover alterations: None Minor Moderate Substantial

Score:

### Key Wildlife Habitat Scoring:

Montane-Piedmont Seepage Swamp, Piedmont Seepage Wetland, Piedmont Upland Depression Swamp, Vernal Pool, Spring. (Source: US ACE 2015 Texas Rapid Assessment Method)

**Scoring: High = 4** Vegetation patches are large and intertwined or numerous and scattered

**Moderate = 3** At least two types of vegetation patches are present but patches are slightly smaller or less scattered/intertwined than "High" category

Low = 2 Two types of vegetation patches are present but in smaller, very localized, and/or isolated patches

**None = 1** Only one type of vegetation patch is present

Montane-Piedmont Floodplain: The red box represents the boundary of the AA and each color represents a unique plant zone such as shrub areas, patches of herbaceous vegetation, or tree clumps of different ages or heights. The speckled background represents the background matrix of vegetation and the blue line represents the stream. For multithread stream systems, evaluate the channel with the highest complexity of plant zones for scoring. (Source: California Rapid Assessment Methods for Wetlands Riverine Wetlands Field Book 2013)

**Scoring: A** = **4** High complexity of scattered and intertwined plant zones

- **B** = 3 Moderate complexity of intertwined plant zones
- **C = 2** Minimal complexity of plant zones with little interspersion
- **D** = 1 Few plant zones with localized, isolated patches

Table 23. Patch Richness Scoring Metric. The features present should be noted on the data sheet in addition to any observed wetland- or stream-associated animals such as frogs, waterbirds, crayfish, fish, mussels, etc.

| Score | Montane-Piedmont Floodplain, Piedmont | Piedmont Upland Depression | Vernal Pool/Spring |
|-------|---------------------------------------|----------------------------|--------------------|
|       | Seepage Wetland, Montane-Piedmont     | Swamp                      |                    |
|       | Seepage Swamp                         |                            |                    |
| 4     | ≥ 6                                   | ≥ 7                        | ≥ 4                |
| 3     | 5-6                                   | 6-7                        | 3-4                |
| 2     | 3-4                                   | 4-5                        | 2                  |
| 1     | ≤ 3                                   | ≤ 4                        | ≤ 2                |

#### Table 24. Interspersion and Patch Richness Metric Rating Criteria.

|               | Mean of Interspersion and Patch Richness Metric Scores |
|---------------|--------------------------------------------------------|
| Score         |                                                        |
| Excellent = 4 | 3.5 - 4                                                |
| Good = 3      | 2.6 - 3.4                                              |
| Fair = 2      | 1.6- – 2.5                                             |
| Poor = 1      | 1-1.5                                                  |

### Key Wildlife Habitat Scoring Tables: Vertical Structure

Montane-Piedmont Floodplain, Piedmont Upland Depression Swamp, Montane-Piedmont Seepage Swamp Vernal Pool and Spring: only assess structure in area surrounding basin- limited to sparse herbaceous vegetation is usually present in the basin area. Note: Recent beaver activity may lead to deviations from rating descriptions for Montane-Piedmont Floodplain. This should be noted on the data sheet.

| Score         | Assign rating to category with majority of features present:                                                                                                    | SCORE                                                                                                    |
|---------------|----------------------------------------------------------------------------------------------------|----------------------------------------------------------------------------------------------------|
| Excellent = 4 | Tree canopy or highest woody level present is a heterogeneous mosaic of patches of different ages or sizes. Gaps of varying size. Multiple                                                                                                    |                                                                                                    |
|               | layers are created through the presence of trees of varying ages and heights and the shrub la                                                                                                    | aver. Large trees (> 60 cm or 24" dbh) expected to                                                        |
|               | event (e.g., large downed wood from wind storms, fire scars, beaver activity, tree senescence                                                                                                    | e). Little impact from deer browse.                                                                       |
| Good = 3      | Tree canopy or highest woody level present is largely heterogeneous in age or size. Multiple variation in ages and heights of woody vegetation in at least one layer. Less than 10% of tree to human activities. At least 20% of trees present are >20 are or 12 <sup>o</sup> dbh. Minor presence of a | layers are present, but one layer missing or little<br>es present are large trees (>60 cm or 24" dbh) due |
|               | such as forest pest/pathogens. If large trees are absent, few or no large stumps are present a                                                                                                    | and there is evidence of a natural disturbance                                                            |
|               | event (e.g., large downed wood from wind storms, fire scars, beaver activity, tree senescence                                                                                                    | e). Little impact from deer browse.                                                                       |
| Fair = 2      | Tree canopy or highest woody level present is somewhat homogeneous in age or size. More                                                                                                    | than one layer present, but one or more layers                                                            |
|               | missing. Little variation in ages and heights of woody vegetation in layers. Less than 20% of t                                                                                                    | trees present are >30 cm or 12" dbh are present.                                                          |
|               | Moderate levels of cutting, browsing, or grazing, or other degradation such as forest pest/path                                                                                                    | hogens has caused the loss of larger trees rather                                                         |
|               | than a natural disturbance event.                                                                                                    |                                                                                                    |
| Poor = 1      | Tree canopy or highest woody level present is very homogeneous in age or size. Only one or                                                                                                    | r two layers present due to human activities. Most,                                                       |
|               | if not all, larger trees (dbh 30-60 cm or 12-24") have been removed. Major cutting, heavy brow<br>pest/pathogens.                                                                                                    | wsing, grazing, or other degradation such as forest                                                       |

### Key Wildlife Habitat Scoring Tables: Vertical Structure

#### **Piedmont Seepage Wetland**

| Score         | Assign rating to category with majority of features present                                       |  |
|---------------|---------------------------------------------------------------------------------------------------|--|
| Excellent = 4 | Woody vegetation mortality is due to natural factors. Excellent potential for site recovery given |  |
|               | structure present and lack of degradation (past or present). Includes shrub and herb strata       |  |
|               | (some tall and some short, or primarily short-statured). When present (not too wet), trees are    |  |
|               | relatively short and stunted and do not form a closed canopy. Shrubs are present as a             |  |
|               | patchwork or are < 50 cm and open enough to allow for a nearly continuous ground cover of         |  |
|               | graminoid-dominated vegetation.                                                                   |  |
| Good = 3      | Minor negative anthropogenic influences present, or the site is still recovering from major past  |  |
|               | human disturbances. Mortality or degradation due to grazing, limited timber harvesting, or        |  |
|               | other anthropogenic factors may be present, though not widespread. The site can be expected       |  |
|               | to meet minimally disturbed conditions in the near future if negative influences do not continue. |  |
|               | Shrubs and herbs show minor alterations from expected conditions and may be some invasive         |  |
|               | species cover. A few areas of dense and tall shrubs (> 1 m) or trees may occur. Some trees may    |  |
|               | have been or killed due to anthropogenic stressors.                                               |  |
| Fair = 2      | Expected structural classes are not present. Shrubs and herbs moderately altered from expected    |  |
|               | conditions. The site will recover to minimally disturbed conditions only with the removal of      |  |
|               | degrading influences and moderate recovery times. Shrub cover or tree cover are beginning to      |  |
|               | reduce herbaceous cover. Moderate levels of cutting, mowing, browsing, fire or grazing.           |  |
| Poor = 1      | Expected structure is absent or much degraded due to anthropogenic factors or excessive shrub     |  |
|               | and tree growth. Overall, evidence of degradation includes major cutting, mowing, browsing,       |  |
|               | fire or grazing. Shrubs and herbs substantially altered from expected conditions. Recovery to     |  |
|               | minimally disturbed condition is questionable without restoration, or will take many decades.     |  |

### Key Wildlife Habitat Scoring Tables: Woody Debris Criteria

| Montane-Piedmont Floodplain, Piedmont Upland Depression Swamp, Montane-Piedmont Seepage Swamp             |                                                                                                    |  |  |
|----------------------------------------------------------------------------------------------------|----------------------------------------------------------------------------------------------------|--|--|
| Vernal Pool and Spring: assess presence in immediate surrounding area as well as the basin.               |                                                                                                    |  |  |
| If non-natural sources have created standing and/or downed woody debris, indicate this on the data sheet. |                                                                                                    |  |  |
| Score                                                                                                    | Assign rating to category with majority of features present: SCORE                                                                                                    |  |  |
| Excellent = 4                                                                                             | Wide diversity of sizes for both standing and downed logs, including larger sizes [> 30 cm (12 in) diameter and > 2 m (6 ft) long)] present with 5 or more snags per ha (2.5 ac), but not excessive numbers (suggesting disease or other problems). Downed logs are in various stages of decay, from sound and intact to soft pieces that no longer maintain their shape.                           |  |  |
| Good = 3                                                                                                  | Moderate diversity of sizes for both standing and downed logs, but larger sizes [> 30 cm (12 in) diameter and > 2 m (6 ft) long)] are rare.<br>Larger size class present with 2-4 snags per ha, or an increased but not excessive number of snags (suggesting disease or other<br>problems). Downed logs are in various stages of decay, with few soft pieces that no longer maintain their shape.  |  |  |
| Fair = 2                                                                                                  | Moderate-low diversity of sizes for both standing and downed logs, but larger sizes [> 30 cm (12 in) diameter and > 2 m (6 ft) long)] very rare or not present. Larger size class present with 1-2 snags per ha, or moderately excessive numbers (suggesting disease or other problems). Downed logs are in various stages of decay, but few to no soft pieces that no longer maintain their shape. |  |  |
| Poor = 1                                                                                                  | Low diversity of sizes for both standing and downed logs. Larger size class [> 30 cm (12 in) diameter and > 2 m (6 ft) long)] present with < 1 snag per ha, or very excessive numbers (suggesting disease or other problems). Downed logs are mostly in early stages of decay.                                                                                                    |  |  |
| Piedmont Seepage Wetland                                                                                  |                                                                                                    |  |  |
| Score                                                                                                    | Assign rating to category with majority of features present: SCORE                                                                                                    |  |  |
| Excellent = 4                                                                                             | Typical of the system. Mortality of woody vegetation, if present, is due to natural factors.                                                                                                    |  |  |
| Good = 3                                                                                                  | Minor alterations to system present. Limited grazing/browsing, timber harvesting, or other anthropogenic factors may be present, but not widespread.                                                                                                    |  |  |
| Fair = 2                                                                                                  | Moderate alterations to system present. Ground cover absent from some sections due to disturbance or shading.                                                                                                    |  |  |
| Poor = 1                                                                                                  | Substantial alterations to system present. Ground cover absent from large sections due to disturbance or shading.                                                                                                    |  |  |

### Key Wildlife Habitat Example:

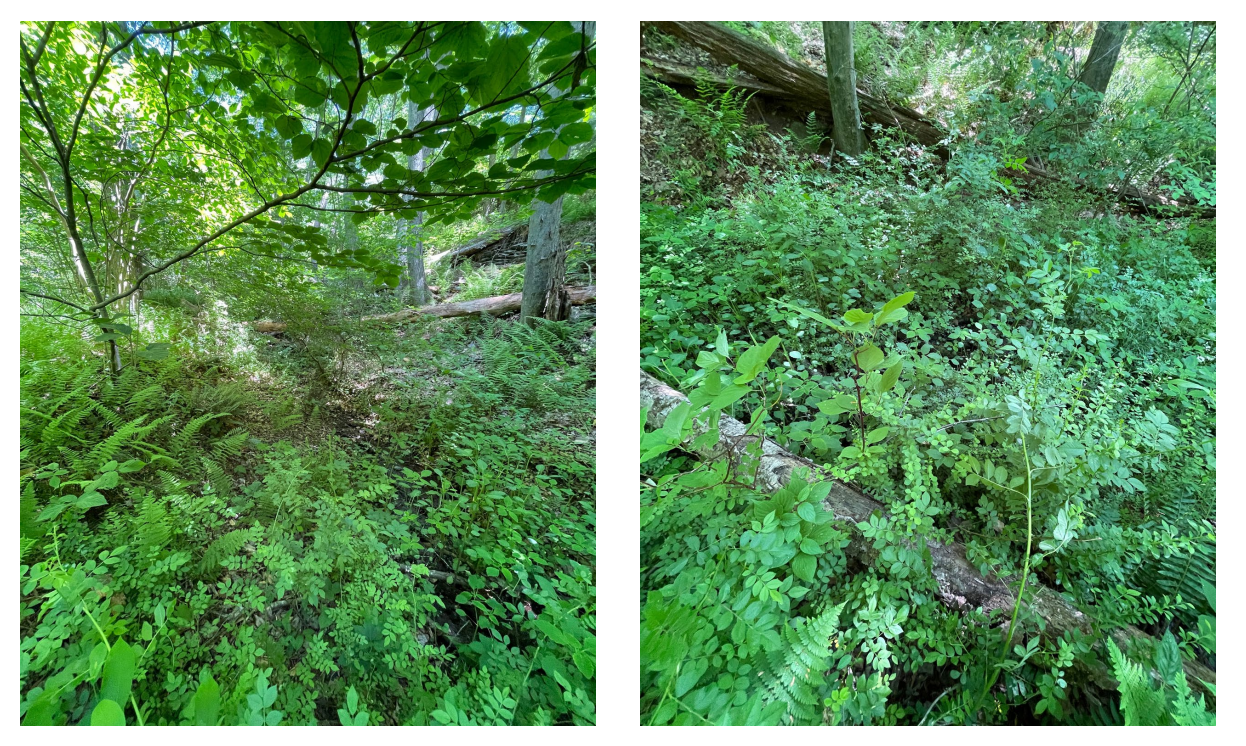

• Interspersion, Vertical Structure, and Standing and Downed Coarse Woody Debris

• Notice the groups of varying plant communities, the size of the trees, and signs of herbivory

### Key Wildlife Habitat Example

#### KEY WILDLIFE HABITAT (Section 4.6)

| Interspersion/Patch Richnessinterspersion of vegetation patches and number of different obvious types of physical surfaces or features that may prohabitat for aquatic, wetland, or riparian animal species.                                                                                                    | vide                                |
|----------------------------------------------------------------------------------------------------|-------------------------------------|
| Interspersion of habitats/physical features (see examples): High 🗆 Moderate 🗆 Low or Minimal 🗇 None or Few                                                                                                    |                                     |
| Features present:       Spring or upwelling groundwater       Depression       Vegetated pool       Unvegetated pool       Unvegetated flat       Island       Animal         burrow       Beaver dam or lodge       Beaver-chewed vegetation       Oxbow, swale, secondary channel       Wind-thrown tree hole       Mound       Bank overha         tree roots       Tip-up tree root mound       Brush piles       Abundant deciduous leaf litter       Partially buried natural debris       Debris jam       Plant hummock/tu         Other wildlife habitat       Wildlife species observed:       Score:       Score:       < | mound or<br>ng with<br>ussocks<br>3 |
| Vertical Structure - Refer to metrics for selected Key Wildlife Habitat Type for scoripg.                                                                                                    |                                     |
| Forested systems: Canopy: Heterogeneous patches of different ages or sizes: 🏹 es 🗆 Mostly 🗆 Somewhat 🗆 No                                                                                                    |                                     |
| 🗅 Caps of varying sizes 🛛 🗍 Impacted by beaver activity 🗖 Impacted by forest pests/pathogens                                                                                                    |                                     |
| Woody vertical layers: Multiple layers present 🗆 One layer missing or homogeneous 🗆 >1 layer missing, little variation 🗅 Only 1-2 layers pres                                                                                                    | ent                                 |
| Large trees (DBH > 60 cm or 24") present: 10% □ <10%                                                                                                    |                                     |
| Trees present with DBH > 30 cm or 12": $\Box \ge 20\%$ $\Box \le 20\%$                                                                                                    |                                     |
| Degradation due to cutting, browsing, pests/pathogens: 🗔 Minimal 🗆 Moderate 🗆 Extensive Source(s) of degradation:                                                                                                    |                                     |
| Seepage wetland: Woody layer mortality (if layer present): 🛛 Due to natural factors 🗆 Minor human-caused 🗆 Moderate human-caused                                                                                                    |                                     |
| □ Extensive human- caused □ Impacted by forest pests/pathogens □ Impacted by browsing/grazing                                                                                                    |                                     |
| Expected structure:  Present  Minor alteration  Moderate Alteration  Extensive Alteration Score                                                                                                    | 4                                   |
| Standing and Downed Coarse Woody Debris - Refer to metrics for selected Key Wildlife Habitat type for scoring.                                                                                                    |                                     |
| Forested systems: Standing snags and downed logs: Size diversity: Aligh 🗆 Moderate 🗆 Moderate-low 👘 Low                                                                                                    |                                     |
| Stage of downed log decay: 🖼 ariable including advanced stage 🗆 Variable with few advanced 🗆 Variable with no advanced 🗆 Low variability Source(s) of woody debris if not natural (cutting, pest/pathogens, etc.):                                                                                                    |                                     |
| Seepage wetland: Woody and/or litter: 🗆 Typical 🗆 Human-caused alteration Minor 🗆 Moderate 🖾 Substantial 🗆 Impacted by forest pests/pathog                                                                                                    | ens                                 |
| Ground cover alterations:                                                                                                    | 4                                   |
| Score                                                                                                    | s:                                  |

### Key Wildlife Habitat Module Conclusion

- In this module you learned:
  - How interspersion appears in a variety of of KWH and how to use Fig. 5 from the manual to determine the level of interspersion.
  - What physical features contribute to the score for interspersion/patch richness.
  - How to score out woody layers, both living and nonliving.

## Key Wildlife Habitat Vegetation Composition Module

### Key Wildlife Habitat Vegetation Composition Invasive Species:

Invasive Species:

Maximum invasive species cover in any one woody layer (if present): □ <1% □ 1-5% □ >5-10% □ >10% Absolute cover of invasive/disturbance species in herbaceous layer: □ <1% □ 1-5% □ >5-30% □ >30%

Score:\_\_\_\_\_

### Key Wildlife Habitat Vegetation Tables: Invasive species

Piedmont Floodplain, Piedmont Upland Depression Swamp, Montane-Piedmont Seepage Swamp, Piedmont Seepage Wetland

**Vernal Pool and Spring:** assess vegetation structure in area surrounding basin, as only limited to sparse vegetation may be present in the basin area.

| Score         | Assign rating to category with majority of features present                                                                                                    |  |
|---------------|----------------------------------------------------------------------------------------------------|--|
| Excellent = 4 | Invasive species are absent from all layers or absolute cover in any one woody layer (if present) and herbaceous layer is <1%.                                                                                                    |  |
| Good = 3      | Invasive species are sporadic (no more than 5% absolute cover in any layer).                                                                                                    |  |
| Fair = 2      | Absolute cover of Invasive species is 5-10% in any one woody layer (if present) and/or present with moderate absolute cover (5-30%) in the herbaceous layer. Patches of native vegetation are reduced in size and complexity due to the presence of invasive species.                                                       |  |
| Poor = 1      | Absolute cover of Invasive species is over 10% in any one woody layer (if present) and/or is very abundant (over 30%) in the herbaceous layer. vegetation reduced in size and complexity due to human disturbance. Patches of native vegetation are reduced in size and complexity due to the presence of invasive species. |  |

# Key Wildlife Habitat Vegetation Composition - Piedmont Native Species:

Native Species: Refer to metrics for selected Key Wildlife Habitat Type for scoring.

Woody layer (if present): Dominated by diagnostic native species Some diagnostic species absent/reduced Few diagnostic species Few/no diagnostic species present

Herbaceous layer: Dominated by diagnostic native species Some diagnostic species absent/reduced Few diagnostic species Few/no diagnostic species present

Cover of native species indicative of disturbance: □ 0-1% □ 2-10% □>10-30% □ >30%

Seepage Swamp/Springs: Sphagnum cover - 
Continuous/abundant 
Absent from small areas 
Reduced 
Very low

Score: \_\_\_\_\_

- If unsure of whether or not the plants are "diagnostic natives", consult the manual.
  - For vernal pools and springs, generally if the plant composition is comprised of mostly or only natives, it is dominated by diagnostic natives to ensure an appropriate score.
# Key Wildlife Habitat Vegetation Composition - Piedmont Native Species Table Part 1:

| Key Wildlife | Trees                                 | Shrubs            | Herbs                                    | Vines               | Indicator**    | Exotic           |
|--------------|---------------------------------------|-------------------|------------------------------------------|---------------------|----------------|------------------|
| Habitat      |                                       |                   |                                          |                     |                | Spp.***          |
|              |                                       |                   |                                          |                     |                |                  |
| Montane-     | Platanus occidentalis, Juglans nigra, | Lindera benzoin,  | Claytonia virginica, Hydrophyllum        | Toxicodendron       | Platanus       | Alliaria         |
| Piedmont     | Acer negundo, Acer saccharinum,       | Asimina triloba,  | canadense, Ranunculus abortivus,         | radicans,           | occidentalis,  | petiolata,       |
| Floodplain   | Acer rubrum, Ulmus americana,         | Ilex opaca, Ilex  | Thelypteris noveboracensis,              | Parthenocissus      | Acer negundo,  | Microstegium     |
| noouplain    | Liriodendron tulipifera, Fraxinus     | verticillata,     | Mitchella repens, Arisaema               | quinquefolia,       | Mertensia      | vimineum,        |
| (Piedmont    | pennsylvanica, Betula nigra, Carya    | Carpinus          | triphyllum, Boehmeria cylindrica,        | Campsis radicans    | virginica,     | Glechoma         |
| section)     | Cordiformis, Celtis occidentalis,     | caroliniana       | saururus cernuus, cinna                  |                     |                | Rece multiflere  |
|              | Quercus picelos, Quercus situmaran,   |                   | Medeola virginiana, Thalistrum           |                     |                | Ligustrum        |
|              | Quercus bicolor, Quercus pulusins     |                   | thalictroides. Impatiens capensis        |                     |                | sinense, and     |
|              |                                       |                   | Glyceria striata, Mertensia virainica    |                     |                | Lonicera         |
|              |                                       |                   | .,                                       |                     |                | japonica         |
|              |                                       |                   |                                          |                     |                |                  |
| Piedmont     | Acer rubrum, Salix nigra              | Lindera benzoin,  | Carex stricta, Symplocarpus              |                     | Carex stricta, | Rosa multiflora, |
| Seepage      |                                       | Rosa palustris,   | foetidus, Impatiens capensis,            |                     | Symplocarpus   | Microstegium     |
| Wetland (Wet |                                       | Viburnum          | Onoclea sensibilis, Cinna                |                     | foetidus       | vimineum,        |
| Mondow/Fon)  |                                       | dentatum, Alnus   | arundinacea, Leersia oryzoides,          |                     |                | Phalaris         |
| Weadow/Fell) |                                       | serrulata, Spirea | Science cupations, Therpteris palastris, |                     |                | arunainacea,     |
|              |                                       | spp.              | Scirpus cyperinus, Polygonum spp.        |                     |                | entragmites      |
|              |                                       |                   |                                          |                     |                | lythrum          |
|              |                                       |                   |                                          |                     |                | salicaria        |
|              |                                       |                   |                                          |                     |                |                  |
| Piedmont     | Quercus phellos, Quercus palustris,   |                   | Carex spp.                               | Smilax rotundifolia | Quercus        | Phragmites       |
| Upland       | Quercus michauxii, Quercus bicolor,   |                   |                                          |                     | phellos,       | australis        |
| Depression   | Fraxinus pennsylvanica, Acer          |                   |                                          |                     | Quercus        |                  |
| Current      | rubrum, Nyssa sylvatica               |                   |                                          |                     | michauxii,     |                  |
| Swamp        |                                       |                   |                                          |                     | Quercus        |                  |
|              |                                       |                   |                                          |                     | palustris      |                  |
| Vernal Pool  | Varies                                | Varies            | Varies                                   | Varies              |                | Varies           |
|              |                                       |                   |                                          |                     |                |                  |
| Spring       | Varies                                | Varies            | Varies                                   | Varies              |                | Varies           |
|              |                                       |                   |                                          |                     |                |                  |

# Key Wildlife Habitat Vegetation Composition - Piedmont Native Species Table Part 2:

| Montane-  | Nyssa sylvatica, Acer rubrum,     | Vaccinium        | Symplocarpus foetidus, Veratrum    | Smilax rotundifolia, | Sphagnum spp., | Microstegium |
|-----------|-----------------------------------|------------------|------------------------------------|----------------------|----------------|--------------|
| Piedmont  | Liriodendron tulipifera, Magnolia | corymbosum,      | viride, Osmundastrum               | Toxicodendron        | Symplocarpus   | vimineum     |
| Common    | virginiana, Fraxinus americana,   | Rhododendron     | cinnamomeum, Impatiens capensis,   | radicans,            | foetidus,      |              |
| Seepage   | Fraxinus pennsylvanica,           | viscosum, Ilex   | Pilea pumila, Carex folliculata,   | Parthenocissus       | Veratrum       |              |
| Swamp     | Chionanthus virginicus, Carpinus  | verticillata,    | Chelone glabra, Thelypteris        | quinquefolia         | viride,        |              |
| (Diodmont | caroliniana                       | Viburnum         | noveboracensis, Osmunda regalis,   |                      | Magnolia       |              |
| (Pleamont |                                   | nudum,           | Viola cucullata, Thalictrum        |                      | virginiana     |              |
| section)  |                                   | Viburnum         | pubescens, Arisaema triphyllum,    |                      |                |              |
|           |                                   | dentatum, Alnus  | Carex atlantica, Glyceria striata, |                      |                |              |
|           |                                   | serrulata,       | Cinna arundinacea, Boehmeria       |                      |                |              |
|           |                                   | Rhododendron     | cylindrica, Lycopus virginicus     |                      |                |              |
|           |                                   | periclymenoides, |                                    |                      |                |              |
|           |                                   | Lindera benzoin, |                                    |                      |                |              |
|           |                                   | Rubus hispidus,  |                                    |                      |                |              |
|           |                                   | Kalmia latifolia |                                    |                      |                |              |
|           |                                   |                  |                                    |                      |                |              |

#### Native Species Indicating Disturbance

Phalaris arundinacea Dichanthelium boscii Typha latifolia Dichanthelium sphaerocarpon Elymus glabriflorus Paspalum floridanum Muhlenbergia schreberi Echinochloa muricata Carex blanda Carex frankii Coleataenia anceps Dichanthelium scoparium Panicum dichtomiflorum

# Key Wildlife Habitat Vegetation Composition Alterations/Stressors:

Alterations/Stressors: Indicate stressors and alterations affecting the observed vegetation composition of the AA.

□ Recent timber harvest (clearcut or selective cut) □ Tree plantation □ Mowing or shrub cutting □ Herbicide use □ Trampling/ORV □ Excessive animal

herbivory 
Pest damage 
Unnatural fire regime 
Trash/dumping

□ Other\_

Suggestions for improving native species cover and natural vegetation composition\_

#### Key Wildlife Habitat Vegetation Tables: Native species

#### Table 27. Native Species Metric Rating Criteria.

| Montane-Pie     | dmont Floodplain, Piedmont Upland Depression Swamp, Montane-Piedmont Seepage                     |
|-----------------|--------------------------------------------------------------------------------------------------|
| Swamp, Pied     | mont Seepage Wetland                                                                             |
|                 |                                                                                                  |
| Vernal Pool a   | ind Spring: assess vegetation structure in area surrounding basin, as only limited to sparse     |
| vegetation is u | sually present in the basin area.                                                                |
| Note: Recent    | beaver activity may lead to deviations from rating descriptions for Montane-Piedmont Floodolain. |
| This should be  | noted on the data sheet and taken into account                                                   |
| This should be  |                                                                                                  |
| Score           | Assign rating to category with majority of features present                                      |
| Excellent = 4   | Herbaceous and woody layers (if present) dominated by indicator native species. Layers may be    |
|                 | sparse and patchy in areas with deeper flooding, with patches of vegetation confined to          |
|                 | hummocks. In other areas, diverse native vegetation present unless there has been a recent       |
|                 | natural disturbance.                                                                             |
|                 |                                                                                                  |
|                 | Montane-Piedmont Seepage Swamps, some Springs: Sphagnum is growing around tree/shrub             |
|                 | bases AND in low hummocks, hollows, or other low areas.                                          |
| Good = 3        | Some indicator native species absent or substantially reduced in abundance OR low cover (<10%)   |
|                 | of native species indicative of human disturbance. Layer may be sparse and patchy in areas with  |
|                 | deeper flooding.                                                                                 |
|                 | Montane-Piedmont Seenage Swamps, some Springs: Sphognum and other mosses actively                |
|                 | growing, but may be eliminated from some areas due to disturbance or invasive species.           |
| Fair = 2        | Few indicator species are present. Native species indicative of human disturbance are present    |
| 1011 - 2        | with moderate cover (10-30%). Patches of native vegetation are reduced in size and complexity    |
|                 | due to human disturbance                                                                         |
|                 | due to human disturbance.                                                                        |
|                 | Montane-Piedmont Seepage Swamps, some Springs: Sphagnum cover reduced but still                  |
|                 | regenerating in open areas.                                                                      |
| Poor = 1        | Few to no indicator species are present. Native species indicative of human disturbance are      |
|                 | present with >30% cover. Patches of native vegetation are reduced in size and complexity due to  |
|                 | human disturbance.                                                                               |
|                 |                                                                                                  |

#### Key Wildlife Habitat Vegetation Composition Floristic Quality Assessment:

*Floristic Quality Assessment:* (see *Excel data sheet or manual for calculation):* Native mean C-value \_\_\_\_\_:  $\Box >4 \Box 3-4 \Box <3-2 \Box <2$ Adjusted FQI \_\_\_\_\_

Score:

- Use the Excel sheet to calculate the FQA value
  - If there is an issue, got to <u>https://universalfqa.org/</u> as an alternative

### Key Wildlife Habitat Vegetation Composition Example:

- Fill out the dominant plants in the Excel Data Sheet
  - In this case, the KWH is a Montane-Piedmont Floodplain.
  - The values for the Floristic Quality Assessment should auto-populate
- Consult Table 13. In the manual to determine the diagnostic native species.

| neries:                                                                                                    | Absol                                                                                                    | over: Native                                                                                                    |
|----------------------------------------------------------------------------------------------------|----------------------------------------------------------------------------------------------------|----------------------------------------------------------------------------------------------------|
| ee Stratum: woody plants, excluding woody vines, approximation                                                                                                    | tely 20 ft (6 m) or more in height and 3                                                                                                    | in (7.6 cm) or la                                                                                                    |
| 1 Liriodendron tulipifera                                                                                                    | 15                                                                                                    | 5                                                                                                    |
| 2 Quercus palustris                                                                                                    | 10                                                                                                    | 5                                                                                                    |
| 3 Platanus occidentalis                                                                                                    | 5                                                                                                    | 5                                                                                                    |
| 4 Acer rubrum                                                                                                    | 3                                                                                                    | 1                                                                                                    |
| 5                                                                                                    |                                                                                                    |                                                                                                    |
| 6                                                                                                    |                                                                                                    |                                                                                                    |
| 7                                                                                                    |                                                                                                    |                                                                                                    |
| apling/Shrub Stratum: woody plants, excluding woody vines, le                                                                                                    | ess than 3 in. (7.6cm) DBH and greate                                                                                                    | r than 3.28 ft (1 r                                                                                                    |
| 1 Lindera benzoin                                                                                                    | 25                                                                                                    | 5                                                                                                    |
| 2 Rosa multiflora                                                                                                    | 4                                                                                                    | non-native                                                                                                    |
| 3 Acer rubrum                                                                                                    | 2                                                                                                    | 1                                                                                                    |
| 4                                                                                                    |                                                                                                    |                                                                                                    |
| 5                                                                                                    |                                                                                                    |                                                                                                    |
| 6                                                                                                    |                                                                                                    |                                                                                                    |
| 7                                                                                                    |                                                                                                    |                                                                                                    |
| /                                                                                                    |                                                                                                    |                                                                                                    |
| 8                                                                                                    |                                                                                                    |                                                                                                    |
| 7                                                                                                    |                                                                                                    |                                                                                                    |
| 7<br>8<br>9<br>9reto Stratum: all herbaceous (non-woody) plants, including her                                                                                                    | baceous vines, regardless of size, an                                                                                                    | d all other plants                                                                                                    |
| 7<br>8<br>9<br>erb Stratum: all herbaceous (non-woody) plants, including her<br>1 Impatiens capensis                                                                                                    | baceous vines, regardless of size, and 20                                                                                                    | d all other plants                                                                                                    |
| 7<br>8<br>9<br>erb Stratum: all herbaceous (non-woody) plants, including her<br>1 Impatiens capensis<br>2 Arisaema triphyllum                                                                                                    | baceous vines, regardless of size, and<br>20<br>10                                                                                                    | d all other plants<br>3<br>5                                                                                                    |
| 7<br>8<br>9<br>9<br>9<br>9<br>9<br>9<br>9<br>1<br>1<br>1<br>1<br>1<br>1<br>1<br>1<br>1<br>1<br>1<br>1<br>1                                                                                                    | baceous vines, regardless of size, and<br>20<br>10<br>10                                                                                                    | d all other plants<br>3<br>5<br>5                                                                                                    |
| 7<br>8<br>9<br>erb Stratum: all herbaceous (non-woody) plants, including her<br>1 Impatiens capensis<br>2 Arisaema triphyllum<br>3 Boehmeria cylindrica<br>4 Microstegium vimineum                                                                                                    | baceous vines, regardless of size, and<br>20<br>10<br>10<br>4                                                                                                    | d all other plants<br>3<br>5<br>5<br>non-native                                                                                                    |
| 7<br>8<br>9<br>erb Stratum: all herbaceous (non-woody) plants, including her<br>1 Impatiens capensis<br>2 Arisaema triphyllum<br>3 Boehmeria cylindrica<br>4 Microstegium vimineum<br>5 Alliaria petiolata                                                                                      | baceous vines, regardless of size, and<br>20<br>10<br>10<br>4<br>2                                                                                                    | d all other plants<br>3<br>5<br>5<br>non-native<br>non-native                                                                                                    |
| 7<br>8<br>9<br>erb Stratum: all herbaceous (non-woody) plants, including her<br>1 Impatiens capensis<br>2 Arisaema triphyllum<br>3 Boehmeria cylindrica<br>4 Microstegium vimineum<br>5 Alliaria petiolata<br>6 Lysimachia nummularia                                                           | baceous vines, regardless of size, and<br>20<br>10<br>10<br>4<br>2<br>3<br>3                                                                                                    | d all other plants<br>3<br>5<br>5<br>non-native<br>non-native<br>non-native                                                                                                    |
| 7<br>8<br>9<br>erb Stratum: all herbaceous (non-woody) plants, including her<br>1 Impatiens capensis<br>2 Arisaema triphyllum<br>3 Boehmeria cylindrica<br>4 Microstegium vimineum<br>5 Alliaria petiolata<br>6 Lysimachia numnularia<br>7 Carex stipata                                        | baceous vines, regardless of size, and<br>20<br>10<br>10<br>4<br>2<br>3<br>3<br>3                                                                                                    | d all other plants<br>3<br>5<br>5<br>non-native<br>non-native<br>3<br>c                                                                                                    |
| 7<br>8<br>9<br>erb Stratum: all herbaceous (non-woody) plants, including her<br>1 Impatiens capensis<br>2 Ansaema triphyllum<br>3 Boehmeria cylindrica<br>4 Microstegium vimineum<br>5 Alliaria petiolata<br>6 Lysimachia nummularia<br>7 Carex stipata<br>8 Cinna arundinacea                  | baceous vines, regardless of size, and<br>20<br>10<br>10<br>4<br>2<br>3<br>3<br>3<br>2                                                                                                    | d all other plants<br>3<br>5<br>5<br>non-native<br>non-native<br>3<br>5                                                                                                    |
| 7<br>8<br>9<br>erb Stratum: all herbaceous (non-woody) plants, including her<br>1 Impatiens capensis<br>2 Arisaema triphyllum<br>3 Boehmeria cylindrica<br>4 Microstegium vimineum<br>5 Alliaria petiolata<br>6 Lysimachia nummularia<br>7 Carex stipata<br>8 Cinna arundinacea<br>9            | baceous vines, regardless of size, and<br>20<br>10<br>10<br>4<br>2<br>3<br>3<br>3<br>2                                                                                                    | d all other plants 3 5 5 non-native non-native 3 5                                                                                                    |
| 7<br>8<br>9<br>9<br>erb Stratum: all herbaceous (non-woody) plants, including her<br>1 Impatiens capensis<br>2 Arisaema triphyllum<br>3 Boehmeria cylindrica<br>4 Microstegium vimineum<br>5 Alliaria petiolata<br>6 Lysimächia nummularia<br>7 Carex stipata<br>8 Cinna arundinacea<br>9<br>10 | baceous vines, regardless of size, and<br>20<br>10<br>10<br>4<br>2<br>3<br>3<br>3<br>2                                                                                                    | d all other plants<br>3<br>5<br>5<br>non-native<br>non-native<br>3<br>5<br>                                                                                                    |
| 7<br>8<br>9<br>9<br>9<br>1 Impatiens capensis<br>2 Arisaema triphyllum<br>3 Boehmeria cylindrica<br>4 Microstegium vimineum<br>5 Alliaria petiolata<br>6 Lysimachia nummularia<br>7 Carex stipata<br>8 Cinna arundinacea<br>9<br>10<br>11                                                       | baceous vines, regardless of size, and<br>20<br>10<br>10<br>4<br>2<br>3<br>3<br>3<br>2                                                                                                    | d all other plants 3 5 5 non-native non-native 3 5                                                                                                    |
|                                                                                                    | baceous vines, regardless of size, and<br>20<br>10<br>10<br>4<br>2<br>3<br>3<br>2<br>2                                                                                                    | d all other plants<br>3<br>5<br>5<br>non-native<br>non-native<br>3<br>5<br>5<br>5<br>5<br>5<br>5<br>5<br>6<br>6<br>7<br>7<br>8<br>7<br>8<br>8<br>8<br>7<br>8<br>7<br>8<br>7<br>8<br>7<br>8<br>7<br>8<br>7<br>8<br>7<br>8<br>7<br>8<br>7<br>8<br>7<br>8<br>7<br>8<br>7<br>8<br>7<br>8<br>7<br>8<br>7<br>8<br>7<br>8<br>7<br>8<br>7<br>8<br>7<br>8<br>7<br>8<br>7<br>8<br>7<br>8<br>7<br>8<br>7<br>8<br>7<br>8<br>7<br>8<br>7<br>8<br>8<br>8<br>8<br>8<br>8<br>8<br>8<br>8<br>8<br>8<br>8<br>8 |
|                                                                                                    | baceous vines, regardless of size, and<br>20<br>10<br>10<br>4<br>2<br>3<br>3<br>3<br>2<br>2<br>2<br>2                                                                                                    | d all other plants<br>3<br>5<br>5<br>non-native<br>non-native<br>3<br>5<br>-<br>-<br>-<br>-<br>-<br>-<br>-<br>-<br>-<br>-<br>-<br>-<br>-                                                                                                    |
|                                                                                                    | baceous vines, regardless of size, and<br>20<br>10<br>10<br>4<br>2<br>3<br>3<br>3<br>2<br>2<br>4<br>3<br>3<br>2<br>2<br>3<br>3<br>3<br>2<br>2<br>3<br>3<br>2<br>2<br>3<br>3<br>2<br>2<br>3<br>3<br>2<br>2<br>3<br>3<br>2<br>2<br>3<br>3<br>2<br>2<br>3<br>3<br>3<br>2<br>2<br>3<br>3<br>3<br>3<br>2<br>2<br>3<br>3<br>3<br>2<br>2<br>3<br>3<br>3<br>3<br>2<br>2<br>3<br>3<br>3<br>3<br>2<br>2<br>3<br>3<br>3<br>3<br>2<br>2<br>3<br>3<br>3<br>3<br>2<br>2<br>3<br>3<br>3<br>3<br>2<br>2<br>3<br>3<br>3<br>3<br>2<br>2<br>3<br>3<br>3<br>3<br>2<br>2<br>3<br>3<br>3<br>3<br>2<br>2<br>3<br>3<br>3<br>2<br>2<br>3<br>3<br>3<br>2<br>2<br>3<br>3<br>3<br>3<br>2<br>2<br>3<br>3<br>3<br>3<br>2<br>2<br>3<br>3<br>3<br>3<br>2<br>2<br>3<br>3<br>3<br>3<br>3<br>3<br>2<br>2<br>3<br>3<br>3<br>3<br>2<br>2<br>3<br>3<br>3<br>3<br>2<br>2<br>3<br>3<br>3<br>3<br>2<br>2<br>3<br>3<br>3<br>3<br>2<br>2<br>3<br>3<br>3<br>3<br>3<br>2<br>2<br>3<br>3<br>3<br>3<br>2<br>2<br>3<br>3<br>3<br>3<br>2<br>2<br>3<br>3<br>3<br>3<br>2<br>2<br>3<br>3<br>3<br>3<br>3<br>3<br>3<br>3<br>3<br>3<br>3<br>3<br>3<br>3<br>3<br>3<br>3<br>3<br>3<br>3 | d all other plants<br>3<br>5<br>5<br>non-native<br>non-native<br>3<br>5<br>non-native<br>2<br>2                                                                                                    |
|                                                                                                    | baceous vines, regardless of size, and<br>20<br>10<br>10<br>4<br>2<br>3<br>3<br>2<br>2<br>2<br>4<br>3<br>2<br>2<br>2<br>3<br>2<br>2<br>2<br>3<br>2<br>2<br>2<br>3<br>2<br>2<br>2<br>3<br>3<br>2<br>2<br>3<br>3<br>2<br>2<br>3<br>3<br>2<br>2<br>3<br>3<br>2<br>2<br>3<br>3<br>2<br>2<br>3<br>3<br>3<br>2<br>2<br>3<br>3<br>3<br>2<br>2<br>3<br>3<br>3<br>3<br>2<br>2<br>3<br>3<br>3<br>3<br>2<br>2<br>3<br>3<br>3<br>3<br>3<br>3<br>3<br>3<br>2<br>2<br>3<br>3<br>3<br>3<br>3<br>3<br>3<br>3<br>3<br>3<br>3<br>3<br>3<br>3<br>3<br>3<br>3<br>3<br>3<br>3                                                                                                    | d all other plants<br>3<br>5<br>5<br>non-native<br>non-native<br>3<br>5<br>non-native<br>2<br>3<br>4                                                                                                    |

#### Key Wildlife Habitat Vegetation Composition Example:

| nvasive Species:                                                                                                    |             |             |
|----------------------------------------------------------------------------------------------------|-------------|-------------|
| Maximum invasive species cover in any one woody layer (if present): 🗆 <1% 💁 - 5% 📮 >5-10% 🗆 >10%                                                                                                    |             | 0           |
| Absolute cover of invasive/disturbance species in herbaceous layer: □ <1% □ 1-5% 🗹 >5-30% □ >30%                                                                                                    | Score:_     | 2           |
| Native Species: Refer to metrics for selected Key Wildlife Habitat Type for scoring.                                                                                                    |             |             |
| Noody layer (if present): 🔽 Dominated by diagnostic native species 🗆 Some diagnostic species absent/reduced 🗆 Few diagnostic species                                                                      | ; □ Few/no  | o diagnosti |
| Herbaceous layer: 🖬 Bominated by diagnostic native species 🗆 Some diagnostic species absent/reduced 🖾 Few diagnostic species 🖾 Fe                                                                         | w/no diagno | ostic       |
| Cover of native species indicative of disturbance: №7-1% 🗆 2-10% 🗆 >10-30% 🗀 >30%                                                                                                    |             |             |
| Seepage Swamp/Springs: Sphagnum cover - 🗆 Continuous/abundant 🗆 Absent from small areas 🗆 Reduced 🗆 Very low                                                                                              | Score: _    | 4           |
| Alterations/Stressors: Indicate stressors and alterations affecting the observed vegetation composition of the AA.                                                                                        |             |             |
| □ Recent timber harvest (clearcut or selective cut) □ Tree plantation □ Mowing or shrub cutting □ Herbicide use □ Trampling/ORV □ Exc<br>□ Pest damage □ Unnatural fire regime □ Trash/dumping<br>□ Other | essive anim | al herbivor |
| Suggestions for improving native species cover and natural vegetation composition                                                                                                    |             |             |
| Removal of invasive species                                                                                                    |             |             |
| Floristic Quality Assessment: (see Excel data sheet or manual for calculation):                                                                                                    |             |             |
| Native mean C-value $3.7$ : $\square >4$ $\square >4$ $\square <3-2$ $\square <2$                                                                                                    |             |             |
| Adjusted FQI 31.4                                                                                                    | 2.9.9993    | 3           |
|                                                                                                    |             |             |

### Key Wildlife Habitat Vegetation Composition Module Conclusion

- In this module you learned:
  - How to fill out the vegetation section of the data sheet and what plants to note.
  - The impact of invasive species on the score for the appropriate section.
  - What the indicator species are for the KWH's in the Piedmont region and their impact on the overall score.
  - What to do in the event that the FQA score is not automatically filled out on the Excel sheet.

#### **Final Scores**

- The information should auto-populate in the Excel.
- It should look something like this, however the extra points must be entered manually.

| Landscape       Buffer Perimeter       2       (Sum of metric<br>scores: _13_)/       0.3       0.975         (Assessment for<br>project area)       Aquatic Context       4       4 =325       0.3       0.975         Soli/Substrate*       Redox Concentrations       1       (Sum of metric<br>comparative Size       0.1       0.3       0.975         Soli/Substrate*       Redox Concentrations       1       (Sum of metric<br>borganic Matter       0.1       0.32         Comparative Size       3       (Sum of metric<br>borganic Matter       5 or /3* =<br>                                                                                                    | Landscape                                                                                                    |                                                                                                    | Score                                                | Mean Core Factor<br>Score                                                                 | Weighting<br>Factor | Overall Core Factor<br>Score (Mean Core Facto<br>Score X Weighting Factor |
|----------------------------------------------------------------------------------------------------|----------------------------------------------------------------------------------------------------|----------------------------------------------------------------------------------------------------|------------------------------------------------------|-------------------------------------------------------------------------------------------|---------------------|---------------------------------------------------------------------------|
| (Assessment for project area)       Buffer Condition       4       scores:13_) / Aquatic Context       0.3       0.975         Soil/Substrate*       Redox Concentrations       1       (Sum of metric grant metric scores:16_) / Soil Organic Matter       0.1       0.32         Granic Matter       Soil/Substrate*       Redox Concentrations       1       (Sum of metric scores:16_) / Soil Organic Matter       0.1       0.32         Soil Organic Matter Accumulation       4      32       0.1       0.32         Bitrubance were scored, duide by 3 rather than 5       Soil Disturbance       4      32       0.2       0.8         Hydrology       Water source       4       (Sum of metric scores:12) / 0.2       0.8       0.8         Key Wildlife Habitat       Interspersion/Patch Richness 3       (Sum of metric scores:20) / 0.4       1.332         Connectivity       Connectivity       6 =_3.33                                                                                                    |                                                                                                    | Buffer Perimeter                                                                                                    | 2                                                    | (Sum of metric                                                                            |                     |                                                                           |
| project area)       Aquatic Context       4       4 =325                                                                                                    | (Assessment for                                                                                                    | Buffer Condition                                                                                                    | 4                                                    | scores: _13) /                                                                            | 0.3                 | 0.975                                                                     |
| Sol/Substrate*       Redox Concentrations       1       (Sum of metric<br>scores: _16_) / 0.1       0.32         Sol/Substrate*       Microtopography.<br>Organic Matter<br>Accumulation, and Sol<br>Distrubance were scored,<br>divide by 3 rather than 5       0.1       0.32         Boil Organic Matter<br>Accumulation, and Sol<br>Distrubance were scored,<br>divide by 3 rather than 5       Soil Distrubance       4       0.1       0.32         Hydrology       Water source       4       (Sum of metric<br>Connectivity       0.2       0.8         Hydrologic       4       scores: _12_ /<br>Connectivity       0.2       0.8         Key Wildlife Habitat<br>and Vegetation       Interspersion/Patch Richness 3       (Sum of metric<br>Connectivity       0.4       1.332         Composition       Coarse Woody Debris       4       6 = _3.33       0.4       1.332         Sum of Overall Core Factor Scores = Overall KWH Ecological Integrity Assessment (EIA) Score:<br>Native Species Composition       3.427       +0.2         Note the presence of these unique features in the project area using the check boxes.<br>Add additional Points IF the Overall EIA score is not "Excellent" for each of the following:<br>From WRR layers (see Manual Section 3.5):<br>Northal Wetlands of Special State Concern (+ 0.2)<br>From StamState Stee Manual Section 3.5):<br>Displayersity Conservation Metwork Tier 1.2 or 3 (+ 0.2)       +0.2         Biddiversity Conservation Heave Area (+ 0.1)<br>From StamState Stee Manual Section 3.5):<br>Displayersity Conservation Me | project area)                                                                                                    | Aquatic Context                                                                                                    | 4                                                    | 4 =3.25                                                                                   |                     |                                                                           |
| Soil/Substrate*       Redox Concentrations       1       (Sum of metric<br>scores: _16_) /       0.1       0.32         Organic Matter<br>Accumulation, and Soil<br>Distrubance were scored,<br>divide by 3 rather than 5       Soil Organic Matter<br>Soil Disturbance       4                                                                                                    |                                                                                                    | Comparative Size                                                                                                    | 3                                                    |                                                                                           |                     |                                                                           |
| ** for hy Microtopography Microtopography A scores: _16) / 0.1 Organic Matter Corganic Matter Conganic Matter Conganic Matter Accumulation A                                                                                                    | Soil/Substrate*                                                                                                    | Redox Concentrations                                                                                                    | 1                                                    | (Sum of metric                                                                            |                     |                                                                           |
| Organic Matter       3       5 or /3* =                                                                                                    | * If only Microtopography,                                                                                                    | Microtopography                                                                                                    | 4                                                    | scores: _16) /                                                                            | 0.1                 | 0.32                                                                      |
| Accontinuation, and Sam       Organic Matter Accumulation       4                                                                                                    | Organic Matter                                                                                                    | Soil Organic Matter                                                                                                    | 3                                                    | 5 or /3* =                                                                                |                     |                                                                           |
| divide by 3 rather than 5       Soil Disturbance       4       (Sum of metric scores:12) / 0.2       0.8         Hydrology       Water source       4       (Sum of metric scores:12) / 0.2       0.8         Key Wildlife Habitat and Vegetation       Interspersion/Patch Richness 3       (Sum of metric scores:20) / 0.4       1.332         Composition       Vertical Structure       4       scores:20) / 0.4       1.332         Composition       Coarse Woody Debris       4       6 = _3.33       0.4       1.332         Sum of Overall Core Factor Scores = Overall KWH Ecological Integrity Assessment (EIA) Score:       3.427       3.427         Note the presence of these unique features in the project area using the check boxes.       4.4       4.0       4.0         Add additional Points If the Overall EIA score is not "Excellent" for each of the following:       For 2.0 for WRR layers:       3.427         Note the presence of these unique features in the project area using the check boxes.       4.0 2 for WRR layers:       4.0 2         I Nontidal Wetlands of Special State Concern (+ 0.2)       Biodiversity Conservation Network Tier 1.2, or 3 (+ 0.2)       4.0 2         I Strammed Ecological Area (+ 0.1)       Sensitive Species Friged Review Area (+ 0.1)       5.1       4.0 2         I Targeted Ecological Area (+ 0.1)       Sensitive Spoye (+ 0.2)       5.1                                                                                                    | Distrubance were scored                                                                                                    | Organic Matter Accumulation                                                                                                    | 4                                                    | 3.2                                                                                       |                     |                                                                           |
| Hydrology       Water source       4       (Sum of metric<br>scores: _12_) /<br>Hydroperiod and Hydrologic<br>Connectivity       0.2       0.8         Key Wildlife Habitat<br>and Vegetation       Interspersion/Patch Richness       3       (Sum of metric<br>scores: _20_) /<br>Coarse Woody Debris       4       0.4       1.332         Composition       Coarse Woody Debris       4       6 = _3.33       0.4       1.332         Note the presence of these unique features in the project area using the check boxes.       3.427       3.427         Note the presence of these unique features in the project area using the check boxes.       3.427         Ad additional Points IF the Overall EIA score is not "Excellent" for each of the following:<br>From WRR layers (see Manual Section 3.5): Mark all categories present in WRR layers. Assign the single highest score for a<br>maximum of +0.2 for WRR layers:<br>Nortidal Wetlands of Special State Concern (+ 0.2)       +0.2         © Interior Dwelling Species (FIDS) area: Class 1 (+ 0.1)       Starstive Species Project Review Area (+ 0.1)       +0.2         © Interior Dwelling Species (FIDS) area: Class 1 (+ 0.2)       Upstream of, within, or adjacent to Tire II High Quality stream segment (+ 0.2)       +0.2         From StreamStats (see Manual Section 3.5):<br>[] Impervious surface area for project area basin is low (< 5%) (+ 0.2)                                                                                                    | divide by 3 rather than 5                                                                                                    | Soil Disturbance                                                                                                    | 4                                                    | 1                                                                                         |                     |                                                                           |
| Channel       4       scores:12_) /       0.2       0.8         Hydroperiod and Hydrologic       4       3 =4       0.2       0.8         Key Wildlife Habitat       Interspersion/Patch Richness 3       (Sum of metric scores: _20_) /       0.4       1.332         Composition       Vertical Structure       4       6 = _3.33       0.4       1.332         Composition       Coarse Woody Debris       4       6 = _3.33       0.4       1.332         Sum of Overall Core Factor Scores       Overall KWH Ecological Integrity Assessment (EIA) Score:       3.427         Note the presence of these unique features in the project area using the check boxes.       3.427         Add additional Points JE the Overall EIA score is not "Excellent" for each of the following:       +0.2         From WRR layers (see Manual Section 3.5): Mark all categories present in WRR layers. Assign the single highest score for a maximum of +0.2 for WRR layers:       +0.2         Sortidal Wetlands of Special State Concern (+ 0.2)       Sortidal Wetlands of Special (FIOS) sere: Class 1 (+ 0.1)       +0.2         Targeted Ecological Area (+ 0.1)       From MET Hing Quality Waters (Section 3.5):       +0.2         Control Within, or adjacent to Tier II High Quality stream segment (+ 0.2)       From StreamStats (see Manual Section 3.5):       +0.2         Impervious surface area for project area basin is low (< 5%) (+                                                                                                    | Hydrology                                                                                                    | Water source                                                                                                    | 4                                                    | (Sum of metric                                                                            |                     |                                                                           |
| Hydroperiod and Hydrologic       4       3 = _4                                                                                                    | , ,,                                                                                                    | Channel                                                                                                    | 4                                                    | scores: 12 )/                                                                             | 0.2                 | 0.8                                                                       |
| Key Wildlife Habitat<br>and Vegetation<br>Composition       Interspersion/Patch Richness       3       (Sum of metric<br>scores: _20_) /<br>6 = _3.33_       0.4       1.332         Composition       Invasive Species       2       0.4       1.332         Native Species Composition       4       6 = _3.33_       0.4       1.332         Sum of Overall Core Factor Scores = Overall KWH Ecological Integrity Assessment (EIA) Score:<br>Native Species composition for the project area using the check boxes.       3.427         Note the presence of these unique features in the project area using the check boxes.       3.427         Note the presence of these unique features in the project area using the check boxes.       4         Add additional Points JF the Overall EIA score is not "Excellent" for each of the following:<br>From WRR layers; (see Manual Section 3.5): Mark all categories present in WRR layers. Assign the single highest score for a<br>maximum of +0.2 for WRR layers:       +0.2         Biodiversity Conservation Network Tier 1, 2, or 3 (+ 0.2)       Esensitive Species Project Review Area (+ 0.1)       Form MDE Tier II High Quality stream segment (+ 0.2)         From MDE Tier II High Quality stream segment (+ 0.2)       Forest cover in project area basin is low (< 5%) (+ 0.2)                                                                                                    |                                                                                                    | Hydroperiod and Hydrologic<br>Connectivity                                                                                                    | 4                                                    | 3 = _4                                                                                    |                     |                                                                           |
| and Vegetation       Vertical Structure       4       scores: _20_) /       0.4       1.332         Composition       Invasive Species       2       6 = _3.33       6 = _3.33       1       1.332         Sum of Overall Core Factor Scores       2 working       0.4       1.332       1.332         Sum of Overall Core Factor Scores       2 working       6 = _3.33       1       1.332         Note the presence of these unique features in the project area using the check boxes.       3.427       3.427         Note the presence of these unique features in the project area using the check boxes.       3.427         Add additional Points [F the Overall EIA score is not "Excellent" for each of the following:<br>From WRR layers (see Manual Section 3.5): Mark all categories present in WRR layers. Assign the single highest score for a<br>maximum of +0.2 for WRR layers:<br>Notidal Wetlands of Special State Concern (+0.2)       +0.2         S forest Interior Dwelling Species (FIDS) area: Class 1 (+0.1)       Targeted Ecological Area (+0.1)       +0.2         From MEE Tiel I High Quality Waters (Section 3.5):<br>Upstream of, within, or adjacent to Tier II High Quality stream segment (+0.2)       +0.2         Improvious surface area basin is >90% (+0.2)       +0.2       +0.2       +0.2         Improvious surface area for project area basin is >90% (+0.2)       +0.2       +0.2         Imanylan nontidal wetland (s) with significan                                                                                                    | Key Wildlife Habitat                                                                                                    | Interspersion/Patch Richness                                                                                                    | 3                                                    | (Sum of metric                                                                            |                     |                                                                           |
| Composition       Coarse Woody Debris       4       6 = _3.33         Invasive Species       2       Altive Species Composition       4         Floristic Quality Assessment       3         Sum of Overall Core Factor Scores =       Overall KWH Ecological Integrity Assessment (EIA) Score:       3.427         Note the presence of these unique features in the project area using the check boxes.       Add additional Points JE the Overall EIA score is not "Excellent" for each of the following:       +0.2         From WRR layers (see Manual Section 3.5): Mark all categories present in WRR layers. Assign the single highest score for a maximum of +0.2 for WRR layers:       Notidal Wetlands of Special State Concern (+0.2)       +0.2         © Forest Interior Dwelling Species (FIDS) area: Class 1 (+0.1)       Sersitive Species Project Review Area (+0.1)       +0.2         From MDE Tier II High Quality Stream segment (+0.2)       From MDE Tier II High Quality Waters (Section 3.5):       +0.2         Impervious surface area for project area basin is low (< 5%) (+0.2)                                                                                                    | and Vegetation                                                                                                    | Vertical Structure                                                                                                    | 4                                                    | scores:20) /                                                                              | 0.4                 | 1.332                                                                     |
| Invasive Species       2         Native Species Composition       4         Floristic Quality Assessment       3         Sum of Overall Core Factor Scores       Overall KWH Ecological Integrity Assessment (EIA) Score:         3.427         Note the presence of these unique features in the project area using the check boxes.         Add additional Points JE the Overall EIA score is not "Excellent" for each of the following:         From WRR layers (see Manual Section 3.5): Mark all categories present in WRR layers. Assign the single highest score for a maximum of +0.2 for WRR layers         Inontidal Wetlands of Special State Concern (+ 0.2)         Biodiversity Conservation Network Tier 1, 2, or 3 (+ 0.2)         Sersitive Species Project Review Area (+ 0.1)         From MDE Tier II High Quality Waters (Section 3.5):         Upstream of, within, or adjacent to Tier II High Quality stream segment (+ 0.2)         From StreamStats (see Manual Section 3.5):         Immervious surface area for project area basin is low (< 5%) (+ 0.2)                                                                                                    | Composition                                                                                                    | Coarse Woody Debris                                                                                                    | 4                                                    | 6 = _3.33                                                                                 |                     |                                                                           |
| Native Species Composition       4         Floristic Quality Assessment       3         Sum of Overall Core Factor Scores       Overall KWH Ecological Integrity Assessment (EIA) Score:         3.427         Note the presence of these unique features in the project area using the check boxes.         Add additional Points IF the Overall EIA score is not "Excellent" for each of the following:         From WRR layers (see Manual Section 3.5): Mark all categories present in WRR layers. Assign the single highest score for a maximum of +0.2 for WRR layers:         In Nontidal Wetlands of Special State Concern (+ 0.2)         Biodiversity Conservation Network Tier 1, 2, or 3 (+ 0.2)         © Forest Interior Dwelling Species (FIDS) area: Class 1 (+ 0.1)         Targeted Ecological Area (+ 0.1)         Sensitive Species Project Review Area (+ 0.1)         From MDE Tier II High Quality stream segment (+ 0.2)         Prom StreamStata (see Manual Section 3.5):         Imperious surface area for project area basin is low (< 5%) (+ 0.2)                                                                                                    |                                                                                                    | Invasive Species                                                                                                    | 2                                                    |                                                                                           |                     |                                                                           |
| Floristic Quality Assessment       3         Sum of Overall Core Factor Scores = Overall KWH Ecological Integrity Assessment (EIA) Score:       3.427         Note the presence of these unique features in the project area using the check boxes.       3         Add additional Points IF the Overall EIA score is not "Excellent" for each of the following:       +0.2         From WRR layers (see Manual Section 3.5): Mark all categories present in WRR layers. Assign the single highest score for a maximum of +0.2 for WRR layers:       +0.2         Nontidal Wetlands of Special State Concern (+ 0.2)       Biodiversity Conservation Network Tier 1, 2, or 3 (+ 0.2)       +0.2         Server Interior Dwelling Species (FIDS) area: Class 1 (+ 0.1)       Targeted Ecological Area (+ 0.1)                                                                                                    |                                                                                                    | Native Species Composition                                                                                                    | 4                                                    |                                                                                           |                     |                                                                           |
| Sum of Overall Core Factor Scores = Overall KWH Ecological Integrity Assessment (EIA) Score:       3.427         Note the presence of these unique features in the project area using the check boxes.       Add additional Points IE the Overall EIA score is not "Excellent" for each of the following:       +0.2         From WRR layers (see Manual Section 3.5): Mark all categories present in WRR layers. Assign the single highest score for a maximum of +0.2 for WRR layers:       +0.2         Biodiversity Conservation Network Tier 1, 2, or 3 (+ 0.2)       >         Ø Forest Interior Dwelling Species (FIDS) area: Class 1 (+ 0.1)       >         Stramsfuet Geological Area (+ 0.1)       >         From MER Layer area for project area basin is low (< 5%) (+ 0.2)                                                                                                    |                                                                                                    | Floristic Quality Assessment                                                                                                    | 3                                                    | 1                                                                                         |                     |                                                                           |
| Add additional Points IF the Overall EIA score is not "Excellent" for each of the following:       +0.2         From WRR layers (see Manual Section 3.5): Mark all categories present in WRR layers. Assign the single highest score for a maximum of +0.2 for WRR layers.       +0.2         Monitoid Wetlands of Special State Concern (+ 0.2)       Siediversity Conservation Network Tier 1, 2, or 3 (+ 0.2)       +0.1         © Forest Interior Dwelling Species (FIDS) area: Class 1 (+ 0.1)       Species Project Review Area (+ 0.1)       +0.2         From MDE Tier II High Quality Waters (Section 3.5):                                                                                                    | Sum of Overall Core F                                                                                                    | actor Scores = Overall KWH E                                                                                                    | cological Int                                        | egrity Assessment (E                                                                      | IA) Score:          |                                                                           |
| mapped in biodiversity Conservation inetwork (ifer 1, ∠, or 3 (* 0.2)<br>☐ Sensitive species (colonial waterbird nesting colony, native mussel bed, anadromous fish) (+ 0.1)                                                                                                    | Sum of Overall Core F<br>Note the presence of the                                                                                                    | actor Scores = <u>Overall KWH E</u><br>ese unique features in the project a                                                                                                    | cological Int                                        | egrity Assessment (E<br>check boxes.                                                      | IA) Score:          | 3.427                                                                     |
| mapped in Biodiversity Conservation Network Tier 1, 2, or 3 (+ 0.2)                                                                                                    | Sum of Overall Core F Note the presence of th Add additional Points <u>IE</u> From WRR layers (see Man maximum of +0.2 for WRR is Other of the the the the the the the the the the | actor Scores = <u>Overall KWH E</u><br>esse unique features in the project a<br>the Overall ElA score is not "Exce<br>all Section 3.5): Mark all categories prese<br>avers:<br>cial State Concern (+ 0.2)<br>Network Tier 1, 2, or 3 (+ 0.2)<br>pecies (FIDS) area: Class 1 (+ 0.1)<br>(+ 0.1)<br>Review Area (+ 0.1)<br>ty Waters (Section 3.5):<br>jacent to Tier II High Quality stream segr<br>ual Section 3.5):<br>or project area basin is low (< 5%) (+ 0.2) | rea using the<br>llent" for each<br>nnt in WRR layer | egrity Assessment (E<br>check boxes.<br>of the following:<br>s. Assign the single highest | IA) Score:          | 3.427<br>+0.2                                                             |

#### **Final Remarks**

- In these modules we learned:
  - How to properly fill out the data sheet.
  - How various metrics contribute to the overall site score, and what to do in the event that the final score does not exceed 3.5.
  - Guidance on what to do in the event that there is uncertainty regarding scoring and to go with your best professional judgment.
  - A few recommendations to help determine site elements effectively.